【データ編集】

- 編集対象項目
   平面線形・縦断線形・拡幅片勾配・横断計画
- <LandXML 読み込み画面>
- 読み込み対象の選択(チェックを入れたものを読み込む)

| 🔮 LandXML読み込み                                                                                                    | X                                                                                                    |
|----------------------------------------------------------------------------------------------------|----------------------------------------------------------------------------------------------------|
| 読み込み対象を選択してください                                                                                                    | サーフェスをどのように読み込むかを選択してください                                                                                                    |
| 読み込み対象を選択してください                                                                                                    | サーフェスをどのように読み込むかを選択してください<br>● 計画サーフェスを汎用オブジェクトとして読み込む<br>○ 全てのサーフェスを地形要素として読み込む<br>汎用色 ・ 地形色 ・ ・ ・ ・ ・ ・ ・ ・ ・ ・ ・ ・ ・ ・ ・ ・ ・ ・ ・ |
| <ul> <li>▲ 個町地形</li> <li>▲ ExistingGround</li> <li>● ジャーフェス</li> <li>● ジョン・ジャーフェス</li> <li>● ジョン・ジャーフェス</li> <li>● ジョン・ジャークロン</li> <li>● ジョン・ション・ション・ション・ション・ション・ション・ション・ション・ション・シ</li></ul> | ■ NO.0 ● ● 終了断面 NO.36+10.297 ● LandXML内の座標系を設定してください。     測量系   数学系                                                                 |
| ОК                                                                                                    | キャンセル                                                                                                    |

<基本設定画面>

- 線形開始距離・中間点のピッチ・中間点の頭文字の編集が可能
- 設定した条件に基づいて中間点を自動発生

| 🔮 基本設定                                                                                                    | ×                          |
|----------------------------------------------------------------------------------------------------|----------------------------|
| 線形開始距離                                                                                                    | [                          |
| 開始距離:                                                                                                    | 0.00000000 m               |
| 測点ピッチ設定                                                                                                    | E                          |
| No杭ピッチ:                                                                                                    | 20.00000000 m              |
| 中間点ピッチ:                                                                                                    | 20.00000000 m              |
| 測点名称設定                                                                                                    |                            |
| 頭文字:                                                                                                    | NO.                        |
| 名称タイプ<br>No抗 《 Image: Moth Content of Content of Content | 》距離標<br>り文字表示<br>以下が0の場合省略 |
| 道路/河川 —<br>[] 河川として                                                                                                    | [扱う                        |
| OK                                                                                                    | キャンセル                      |

#### <平面線形編集画面>

### • セルの各種パラメータを編集できる

| KA1-1<br>KE1-1 | 0.0000                                                             | -5514,745986                                                                                                    | -16548.533731                                                                                                    | 8P •                                                                                                    |                                                                                                    | N                                                                                                    | Pie.                                                                                                    |                                                                                                    |
|----------------|--------------------------------------------------------------------|----------------------------------------------------------------------------------------------------|----------------------------------------------------------------------------------------------------|----------------------------------------------------------------------------------------------------|----------------------------------------------------------------------------------------------------|----------------------------------------------------------------------------------------------------|----------------------------------------------------------------------------------------------------|----------------------------------------------------------------------------------------------------|
| KE1-1          | 64,2857                                                            | - 2276 743000                                                                                                    | -10340.333731                                                                                                    | 0P. 7                                                                                                    |                                                                                                    |                                                                                                    |                                                                                                    |                                                                                                    |
| ME I'' I       |                                                                    | 5453 428147                                                                                                    | 16537 560712                                                                                                    | 親始のロリイド・                                                                                                    | ± •                                                                                                    | 350.0000                                                                                                    |                                                                                                    | 150.000                                                                                                    |
| KE1.2          | 260 1307                                                           | - 5760 065018                                                                                                    | -16565 941657                                                                                                    | #曲線 •                                                                                                    | ± •                                                                                                    | 350,0000                                                                                                    |                                                                                                    | 130.00                                                                                                    |
| KAR.2          | 314 4354                                                           | -5213 011732                                                                                                    | 16595 722788                                                                                                    | #770V/K ·                                                                                                    | ± •                                                                                                    | 3363660                                                                                                    | 350,0000                                                                                                    | 150.00                                                                                                    |
| KE2.1          | 404 4754                                                           | 5127 185016                                                                                                    | -16635 015128                                                                                                    | #8%/7D9/F +                                                                                                    | ÷.                                                                                                    | 250,0000                                                                                                    |                                                                                                    | 150.00                                                                                                    |
| KAFZ           | 449.2289                                                           | 5088,755507                                                                                                    | 16545 775550                                                                                                    | ### *                                                                                                    | ± •                                                                                                    | 250,0000                                                                                                    |                                                                                                    |                                                                                                    |
| KEE2           | 457,3289                                                           | -5080,730432                                                                                                    | -16646 871405                                                                                                    | (明亮)クロソイド ・                                                                                                    | ÷ •                                                                                                    | 250,0000                                                                                                    | 200.0000                                                                                                    | 90.00                                                                                                    |
| KF2-2          | 487, 1651                                                          | -5050.948480                                                                                                    | -16648 129669                                                                                                    | 唐井道 •                                                                                                    | ± •                                                                                                    | 200,0000                                                                                                    |                                                                                                    |                                                                                                    |
| KA7-7          | 559 1651                                                           | -4979,085729                                                                                                    | -16637.216248                                                                                                    | #770127ド ・                                                                                                    | ÷ •                                                                                                    |                                                                                                    | 200.0000                                                                                                    | 120.00                                                                                                    |
| KE3-1          | 529,1651                                                           | -4910,950556                                                                                                    | -16625.333090                                                                                                    | 開始クロソイド・                                                                                                    | 左 •                                                                                                    | 280,0000                                                                                                    |                                                                                                    | 140.00                                                                                                    |
| EP             | 730,2973                                                           | -4810,803961                                                                                                    | -16634.696586                                                                                                    | 単曲線 ・                                                                                                    | 左。                                                                                                    | 260.0000                                                                                                    |                                                                                                    |                                                                                                    |
|                |                                                                    |                                                                                                    |                                                                                                    |                                                                                                    | 100                                                                                                    |                                                                                                    |                                                                                                    |                                                                                                    |
|                |                                                                    |                                                                                                    | KA2-2                                                                                                    |                                                                                                    |                                                                                                    |                                                                                                    |                                                                                                    |                                                                                                    |
|                |                                                                    |                                                                                                    | KAEZ                                                                                                    |                                                                                                    |                                                                                                    |                                                                                                    |                                                                                                    |                                                                                                    |
|                |                                                                    |                                                                                                    | NEZ-1                                                                                                    |                                                                                                    |                                                                                                    |                                                                                                    |                                                                                                    |                                                                                                    |
|                |                                                                    |                                                                                                    | KA1-2                                                                                                    |                                                                                                    |                                                                                                    |                                                                                                    |                                                                                                    |                                                                                                    |
|                |                                                                    |                                                                                                    | KET                                                                                                    | 0                                                                                                    |                                                                                                    |                                                                                                    |                                                                                                    |                                                                                                    |
|                |                                                                    |                                                                                                    | NE IT                                                                                                    | 2                                                                                                    |                                                                                                    |                                                                                                    |                                                                                                    |                                                                                                    |
|                |                                                                    |                                                                                                    | 1                                                                                                    |                                                                                                    |                                                                                                    |                                                                                                    |                                                                                                    |                                                                                                    |
|                |                                                                    |                                                                                                    |                                                                                                    |                                                                                                    |                                                                                                    |                                                                                                    |                                                                                                    |                                                                                                    |
|                |                                                                    |                                                                                                    | VES                                                                                                    | 5 a .                                                                                                    |                                                                                                    |                                                                                                    |                                                                                                    |                                                                                                    |
|                |                                                                    |                                                                                                    |                                                                                                    |                                                                                                    |                                                                                                    |                                                                                                    |                                                                                                    |                                                                                                    |
|                |                                                                    |                                                                                                    | NE I                                                                                                    | -                                                                                                    |                                                                                                    |                                                                                                    |                                                                                                    |                                                                                                    |
|                | KA-1<br>KE-1<br>KE-2<br>KE-2<br>KA-2<br>KE-2<br>KA-2<br>KE-1<br>EP | KA-12 3144254<br>KE2-1 4044254<br>KE2 4462286<br>KE2 4573269<br>KE2 4573269<br>KE2 4573269<br>KE2 4573269<br>KE2 4573269<br>KE2 4573269<br>KE2 4673<br>FP 7302973<br>FP 7302973<br>FP 7302973 | KA12         3144294         -5210.01733           KK2-1         4044254         -5310.01733           KK2-1         4044254         -5310.01733           KK2-1         4044254         -5300.75607           KK2-2         497.2009         -5000.75412           KE2-1         457.2009         -5000.75412           KE2-2         497.2009         -5000.75412           KE2-1         453.1651         -4970.95056           EP         700.2973         -4810.05061 | KK2-1         4944254         -5513.011733         -16095.72708           KK2-1         4944254         -552.101733         -16095.72708           KK2-1         4944254         -552.10976         -16645.77550           KK2-1         494254         -552.10976         -16645.77550           KK2-2         497.1051         -5006.77402         -16644.07666           KK2-1         490.1051         -5006.79422         -16644.076666           KK2-2         497.1051         -900.305056         -16643.076666           KK2-1         497.1051         -900.305056         -16625.033090           EP         700.2973         -801.000561         -16634.096568           EP         700.2973         -801.000561         -16634.096588           EP         700.2973         -801.000561         -16634.096588           EP         700.2973         -801.000561         -16634.096588           EP         702.2973         -801.000561         -16634.096588           EP         FE         -16834.09561         -16634.096588           EP         FE         -1684.09561         -1684.09561           EP         FE         -1684.09561         -1684.09561           EP         FE | KA12     314454     -512.01773     -16957.72788     新了2024F       KE2-1     494.254     -513.19976     16657.7550     新聞用 つ       KE2     492.258     -508.75557     -16657.7550     新聞用 つ       KE2     497.3289     -508.75502     16646.671405     198.0297F       KE2     497.3289     -508.75502     16646.671405     198.0297F       KE2     497.3289     -508.75502     16646.671405     198.0297F       KE2     497.3281     -8050.94640     -16646.671405     198.0297F       KE2     497.3281     -907.0612     -16646.671405     198.0297F       KE2     497.3281     -907.0612     -16646.671405     198.0297F       KE2     -497.389529     -16647.71638     17.702/F     198.0297F       FP     790.2973     -4910.00951     -16657.533309     開始/029/F       FP     790.2973     -4910.00951     -16657.63556     328.1657 | KA12     3144294    5212.01733     -1695572288     計す2024F*     定       KK2-1     4444254     -5520     16655.015128     間約2024F*     在       KK2-1     4444254     -5520     16656.015128     間約2024F*     在       KK2-1     4444254     -5520     16656.015128     間約2024F*     在       KK2-1     444254     -5500     16656.015128     間約2024F*     在       KK2-2     447.1651     -5000.73422     16666.071606     単面線     在       KK2-1     457.2059     -1690.95056     16662.01506     単面線     在       KK2-2     447.1651     -5000.73648     1-16644.01506     単面線     在       FP     700.2973     -4810.03565     1-6654.00566     単面線     在       FP     700.2973     -4810.035651     1-0654.00566     単面線     在 | KA-12<br>(K2-1)<br>444-254<br>440-228<br>440-228<br>440-28<br>440-28<br>4 | KA-12<br>(K2-1) 444-42-4<br>- 5513,0001733 - 16955722788 株1/2007ド・ 定・ 200,0000<br>K62-1<br>444-228 - 5585,75550 非曲線 - 在・ 250,0000<br>(K2-2<br>447,1651 - 560,044820 - 1664,07145 部形の7027ド・ 在・ 250,0000<br>(K2-2<br>457,1551 - 4979,865229 - 16857,216548 株177027ド・ 在・ 200,0000<br>(K2-2<br>457,1551 - 4979,865229 - 16857,216548 株177027F・ 在・ 200,0000<br>(K2-2<br>+ 27,02873 - 4810,80056 - 16634,6956 単曲線 - 2 * 280,0000<br>- 16534,69556 単曲線 - 2 * 280,0000<br>- 16534,69556 単曲線 - 2 * 280,0000<br>- 16534,69556 単曲線 - 2 * 280,0000<br>- 16544,6956 単曲線 - 2 * 280,0000<br>- 16544,6956 単曲線 - 2 * 280,0000<br>- 16544,6956 単曲線 - 2 * 280,0000<br>- 16544,6956 単曲線 - 2 * 280,0000<br>- 16544,6956 単曲線 - 2 * 280,0000<br>- 16544,6956 単曲線 - 2 * 280,0000<br>- 16544,6956 単曲線 - 2 * 280,0000<br>- 16544,6956 単曲線 - 2 * 280,0000<br>- 16544,6956 単曲線 - 2 * 280,0000<br>- 2 * * 2 * 280,0000<br>- 2 * * 2 * 2 * 2 * 2 * 2 * 2 * 2 * 2 * |

#### <縦断線形編集画面>

#### セルの各種パラメータを編集できる

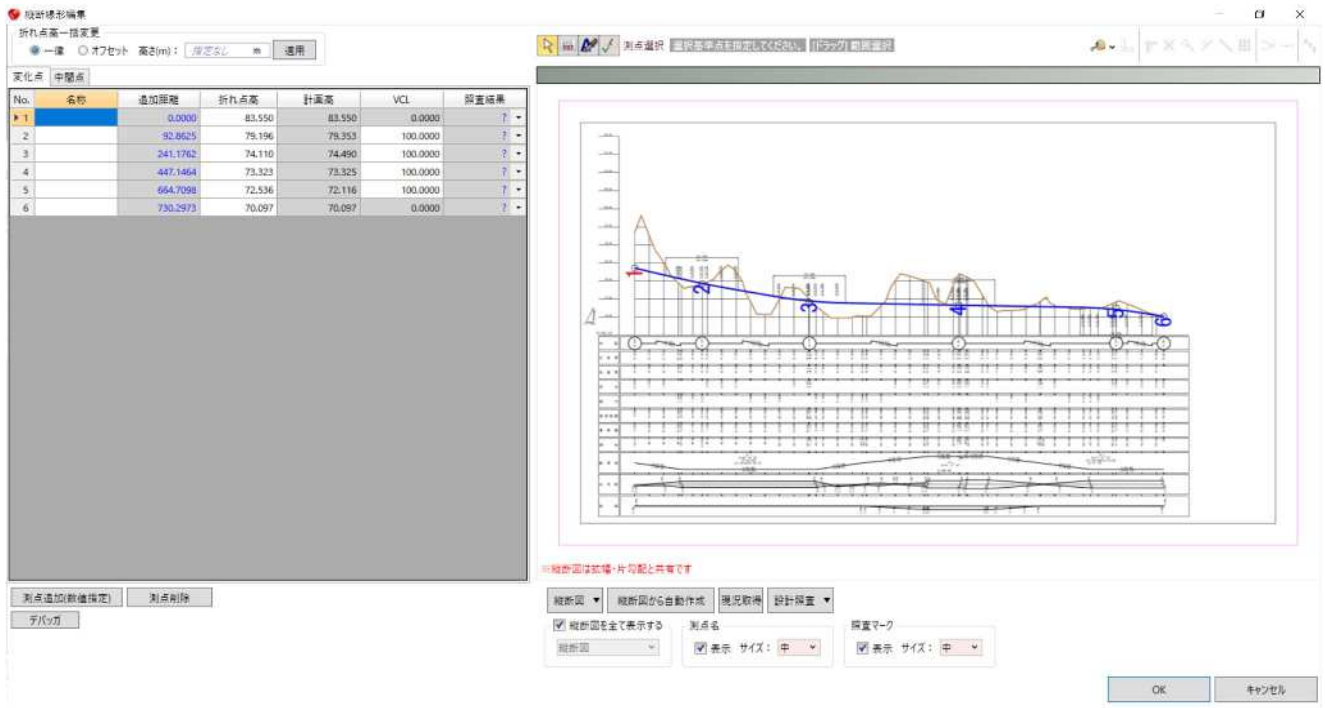

#### <拡幅·片勾配編集画面>

#### セルの各種パラメータを編集できる

| S 2029 - 12.1 | 可能规定          |        |                         |                         |          |     |        |         |          |   |        |         | 0 × |
|---------------|---------------|--------|-------------------------|-------------------------|----------|-----|--------|---------|----------|---|--------|---------|-----|
| 標準片均置         | -2.00000000 % | 標準福昌(2 | 문): 3500.00000000 mm @위 | 福具(右): 3500.00000000 mm |          |     |        |         |          |   |        |         |     |
| No.           | 名称            |        | 追加距離(m)                 | 変化点情報                   | 左すりつけタイプ | e.[ | 定結礍(m) | 左片勾配(%) | 右すりつけタイプ |   | 右抓幅(m) | 右片勾配(%) | ^   |
| 1             |               | KATH   | 0.0000                  | 翻始点                     | -15      |     | 0,0000 | -2.0000 | 一棵       | - | 0.0000 | -2.0000 |     |
| 2             |               | NO.2   | 40.0000                 |                         | -15      | •   |        | -2.0000 | 一棵       | - |        | 2.0000  |     |
| 3             |               | KE1-1  | 64.2857                 | 開始クロソイド - 円弧            | -#       | •   |        | -4.0000 | —様       | - |        | 4.0000  |     |
| 4             |               | KE1-2  | 250.1397                | 円弧 - 終了クロソイド            | -15      | •   |        | +4.0000 | 一標       |   |        | 4.0000  |     |
| 5             |               | NO.13  | 260.0000                |                         | -15      | •   |        | -3.0000 | 一棵       | * |        | 1.6900  |     |
| 6             |               | NO.14  | 280.0000                |                         | 一樣       | •   |        | -2.0000 | 一様       | • |        | -3.0000 |     |
| 7             |               | NO.15  | 300.0000                |                         | 一様       | •   |        | -1.0000 | 一模       | - |        | -2.0000 |     |
| 8             |               | KA1-2  | 314.4254                | 終了クロソイド・厳ロクロソイド         | -18      | •   |        |         | 一様       |   | 0.0000 |         |     |
| 9             |               | NO.16  | 320.0000                |                         | -15      | •   |        | 0.5500  | 一棵       | * |        | -1.0000 |     |
| 10            |               |        | 338.7111                |                         | -標       |     |        | 2.0000  | 一標       | • |        | -2.0000 |     |
| 11            |               | NO.18  | 360.0000                |                         | -18      |     |        | 0.0000  | 一棵       | • |        | 0,5000  |     |
| 12            |               | NO.19  | 380.0000                |                         | -推       | •   |        | 1.0000  | 一棵       | • |        | -1.5000 |     |
| 13            |               | NO.20  | 400.0000                |                         | 一棵       | •   |        | 2.0000  | 一様       | • |        | -2.5000 |     |
| 14            |               | KE2-1  | 404,4254                | 開始クロソイド - 円弧            | -18      |     |        | 5.0000  | 一棵       | • | 0.2500 | -5.0000 |     |
| 15            |               | KAE2   | 449-2289                | 円拠 - 即形クロソイド            | -18      |     | 0      | 5.0000  | 一根       | + |        | -5,0000 | ~   |

★ 並 支字列参照 目前55年83月前日日時代(約3)。

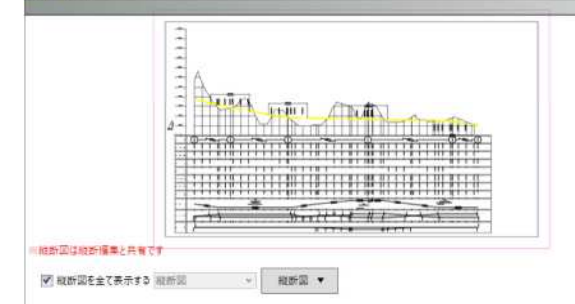

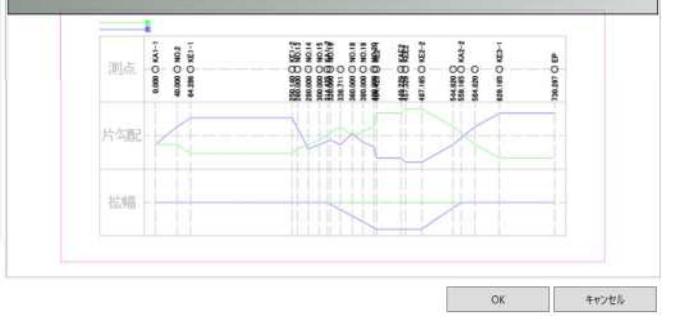

1. | P X X Z X # | > + | N

## <横断データ編集画面>

#### • セルの値を変更して横断計画を編集できる

## [No.12]

| 9 土工模断計画      | 課形1          |      |     |                |     |       |       |         |                                                                   |     |               |      |       |        |         |          |         |       |                                 |              |   | ø     | ×            |
|---------------|--------------|------|-----|----------------|-----|-------|-------|---------|-------------------------------------------------------------------|-----|---------------|------|-------|--------|---------|----------|---------|-------|---------------------------------|--------------|---|-------|--------------|
| 左断面 右部        | ( <b>m</b> ) | 新東   | • 8 | <b>柴均要</b> 3   | # ▼ | 自動照   | ± •   |         |                                                                   |     |               |      |       |        |         |          |         |       |                                 |              |   |       |              |
| 模断接名          | 通加           | 斯建 1 | 十五日 | 現況 下           | 30  | 10    | 設計書   | - 画高    | 74.513                                                            | m   | 計画高設定         |      |       |        |         |          |         |       |                                 |              |   |       |              |
| NO.11+12.981  | 232          | .981 | 0   | 0 0            | 2   |       | 植形    | 王帝      | 74.513                                                            | (m) | 総断との高い        | 5 M  | 0.000 | n 水干粮机 | 0.000   | m CADで指定 |         |       |                                 |              |   |       |              |
| NO.12         | 240          | .000 | 0   | 0 0            | 2   |       | 計画の   | )溢択     | 道路面                                                               | ~   | 1+3-631 1     | 计演出的 | 名称更更  | 標準断速 ▼ |         |          |         |       |                                 |              |   |       |              |
| NO.12+1.176   | 241          | 176  | 0   | 0 0            | Ó.  | 1     | No.   |         | 構成要素                                                              |     | 2,7           | TE-K |       | 比      | 1       | n(%)     | 水平距離(m) |       | 面低氢(m)                          | センターからの離れ(m) | j | 標高(m) |              |
| NO.12+10.140  | 250          | 140  | 0   | 0 0            | 5   |       |       | 1101    |                                                                   | •   | 距離+高活着        | 1    |       |        | -25.000 | -4,000   |         | 3.000 | -0.120                          | 3.000        |   |       | 74.393       |
| NO.12+16.257  | 256          | 257  | 0   | 0.0            | 0   |       | 2     | 出雨      |                                                                   |     | 距離+高低燈        | E.   |       |        | -25.000 | ~4.000   |         | 1.250 | -0,050                          | 4.250        |   |       | 74.343       |
| NO.12+16.257D | ubl 256      | 297  | 0   | 0.0            | 2   |       | 3     | ₹Ø      | 5                                                                 |     | <b>拒赖+高任者</b> | Ē    |       |        | -25.000 | -4.000   | 1       | 1,250 | -0.050                          | 5.500        |   |       | 74,293       |
| NO.13         | 260          | 000  | 0   | 0 0            | 5   |       | -4    | 法面      | (借土)                                                              |     | 距離+高低者        | E    | •     |        | -1.800  | -55.556  |         | 2.847 | -1.581                          | 8.347        |   |       | 72,712       |
| NO.14         | 280          | 000  | 0   | 0 0            | 5   |       | . 5   | 1.122.1 | 1. 1. <del>1. 1. 1</del> . 1. 1. 1. 1. 1. 1. 1. 1. 1. 1. 1. 1. 1. |     |               |      |       |        |         |          |         |       |                                 |              |   |       | 2 Section of |
| NO.14+18.711  | 298          | 711  | 0   | 0 0            | D I | 4     |       |         |                                                                   |     |               |      |       |        |         |          | 1       |       |                                 |              |   |       |              |
| 8~~~          | ~1           | 温识   |     | 5 <b>7</b> 1 A | を指定 | LECTS | au, j | (1899)  | 小鮒居裏祭                                                             |     |               |      |       |        |         |          |         | x 8.3 | $e^{i} \!+\!<\! \mathbb{H} \!>$ |              | _ |       | _            |

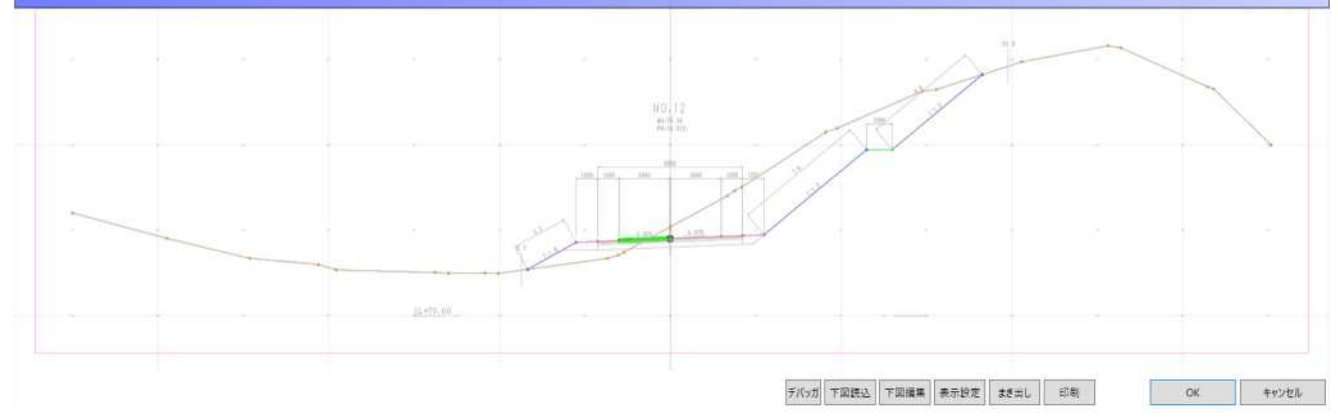

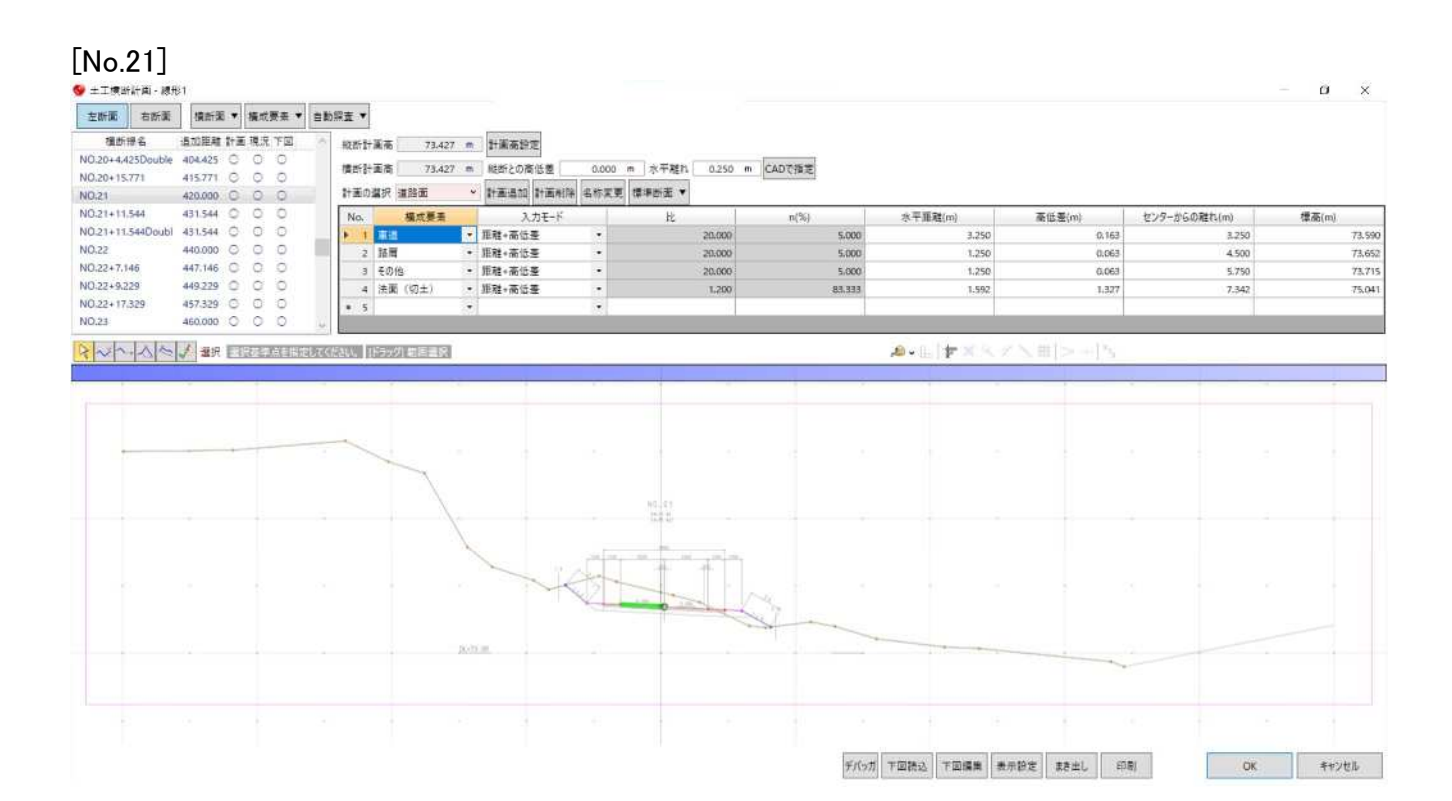

#### <サーフェスデータ編集> 前述の横断データを繋ぎ合わせてサーフェスデータを作成、接続線を編集する

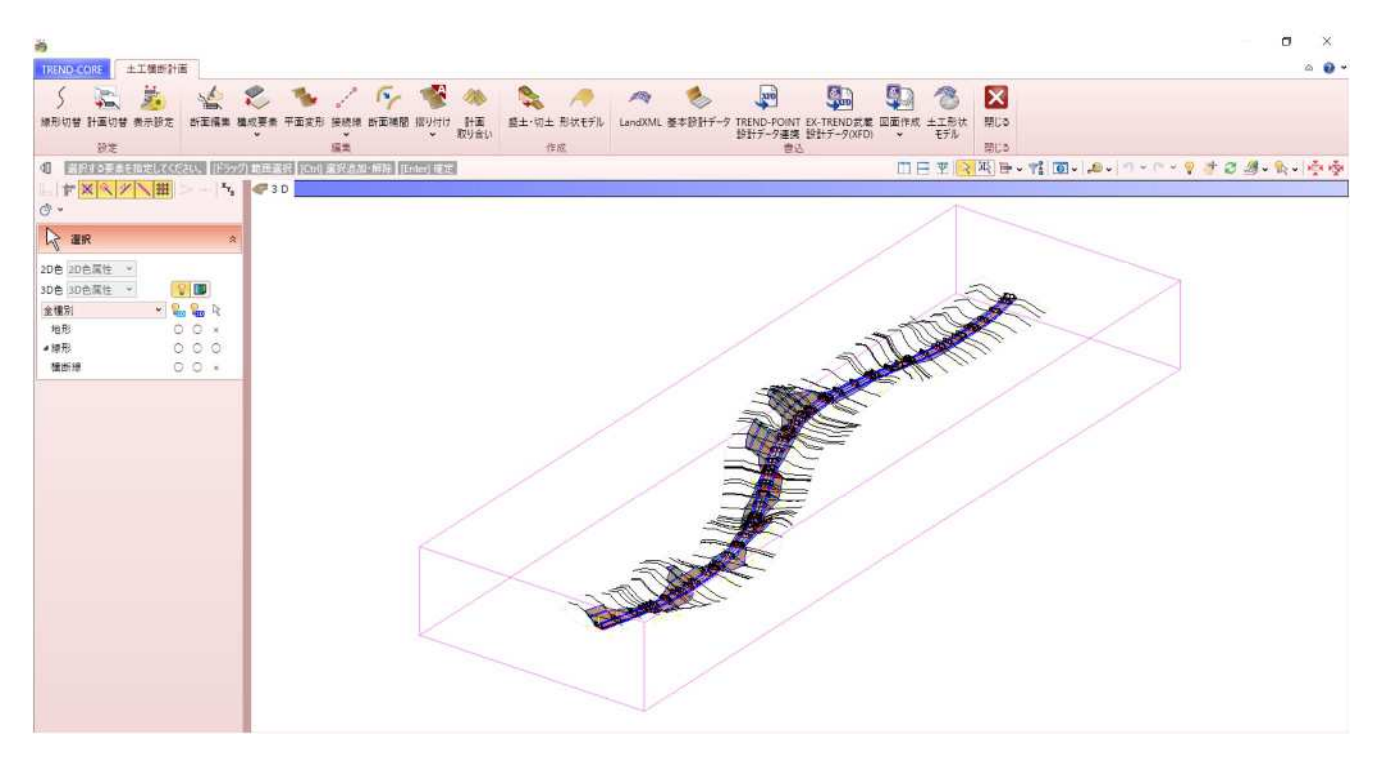

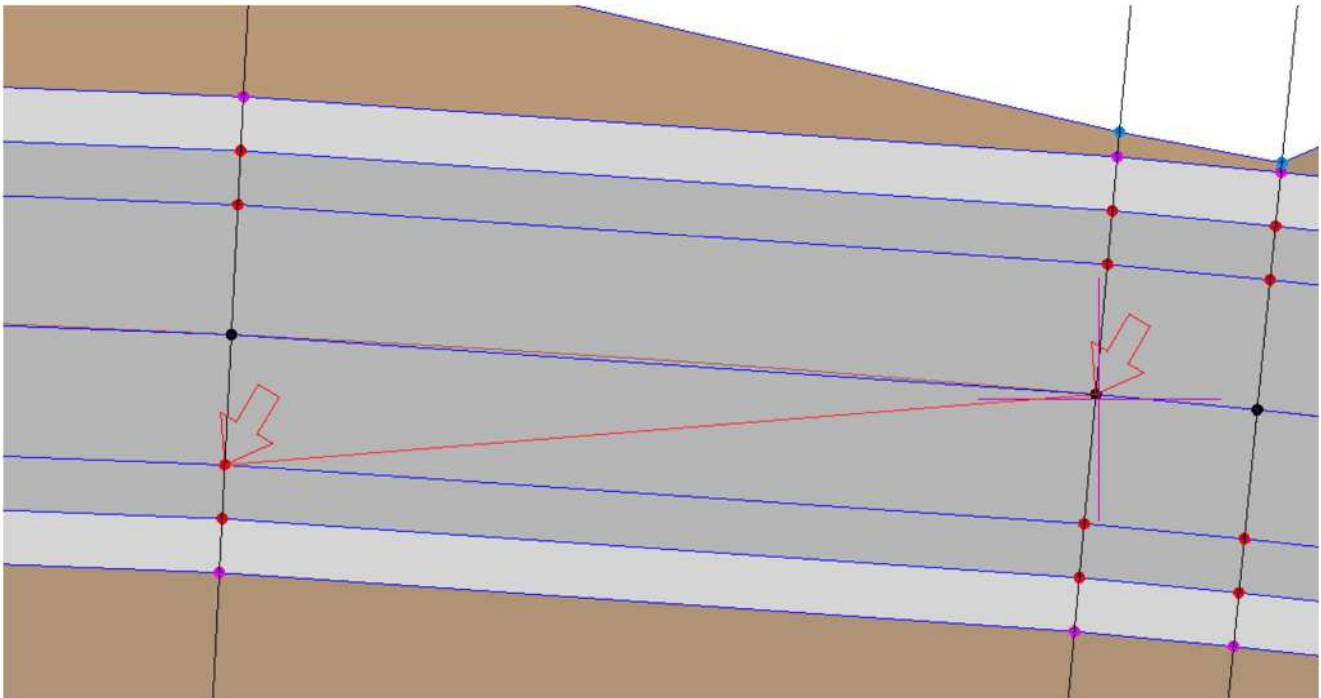

<LandXML 書き込み画面>

- 書込み時に以下のダイアログを表示し、参照座標系など各種設定を行う
- 出力する Land XML の形式を選択可能

| 計情報   |                  |      | 座標参照系             |       |        |         |      |
|-------|------------------|------|-------------------|-------|--------|---------|------|
| 工事名   | LandXML検定データ(13) |      | 座標系名称             | CRS1  |        |         |      |
| 路線名   | 路線1              |      | 測地原子              | 日本測均  | 也系2011 |         | •    |
| 道路規格  | 第4種第1級           | *    | 鉛直厘子              | 基準面   | 東京湾中等達 | l位(T.P) |      |
| 設計速度  | 60km/h           | ~    | SH LLINE 3        | TPとの標 | 高差     | 0.00    | 000r |
| 設計交通量 |                  | 7000 | 水平座標系             |       | 2系     |         |      |
| 事業段階  | 詳細               | *    | サ-フェス出力<br>▼ 土工横断 | 計画から作 | 乍成     |         |      |

【3 次元表示】

- スケルトン 線形・断面ごとの表示/非表示の切り替えが可能
  - ・帳票、図面から作成した場合 形状:中心線形と横断図

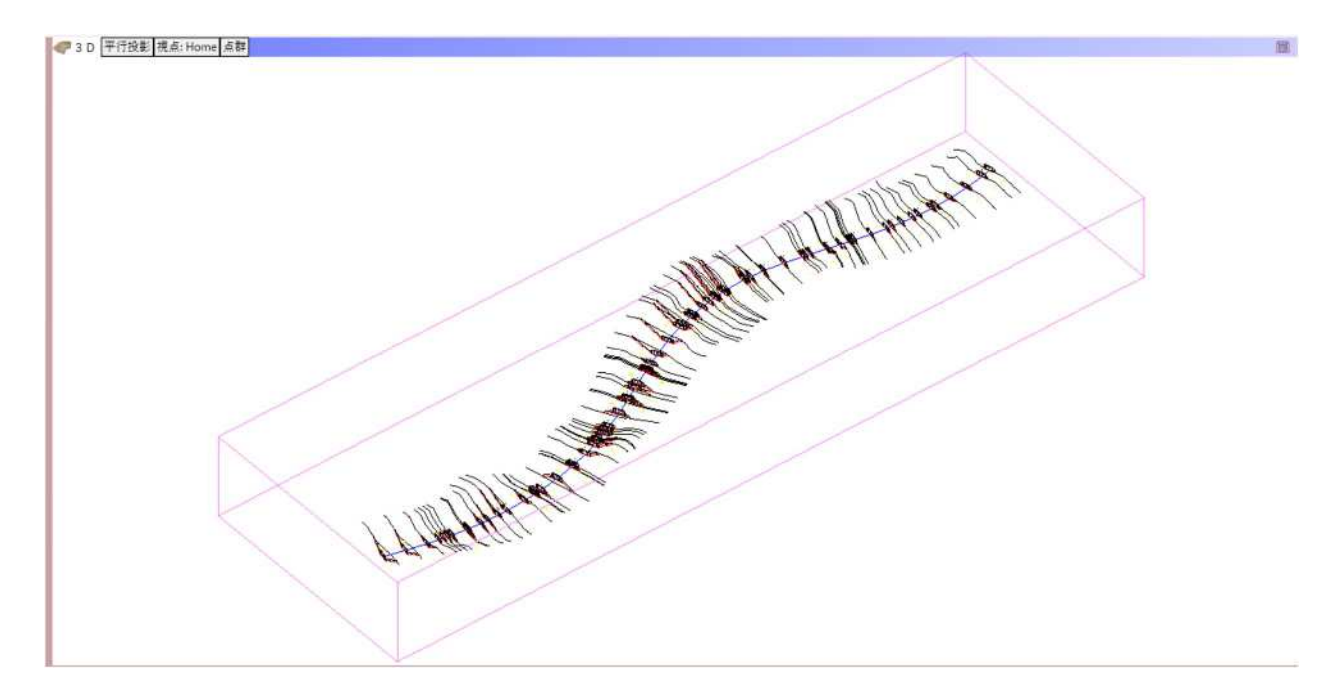

J-LandXML データを読み込んだ場合
 形状:中心線形と横断のスケルトン
 注記:測点名

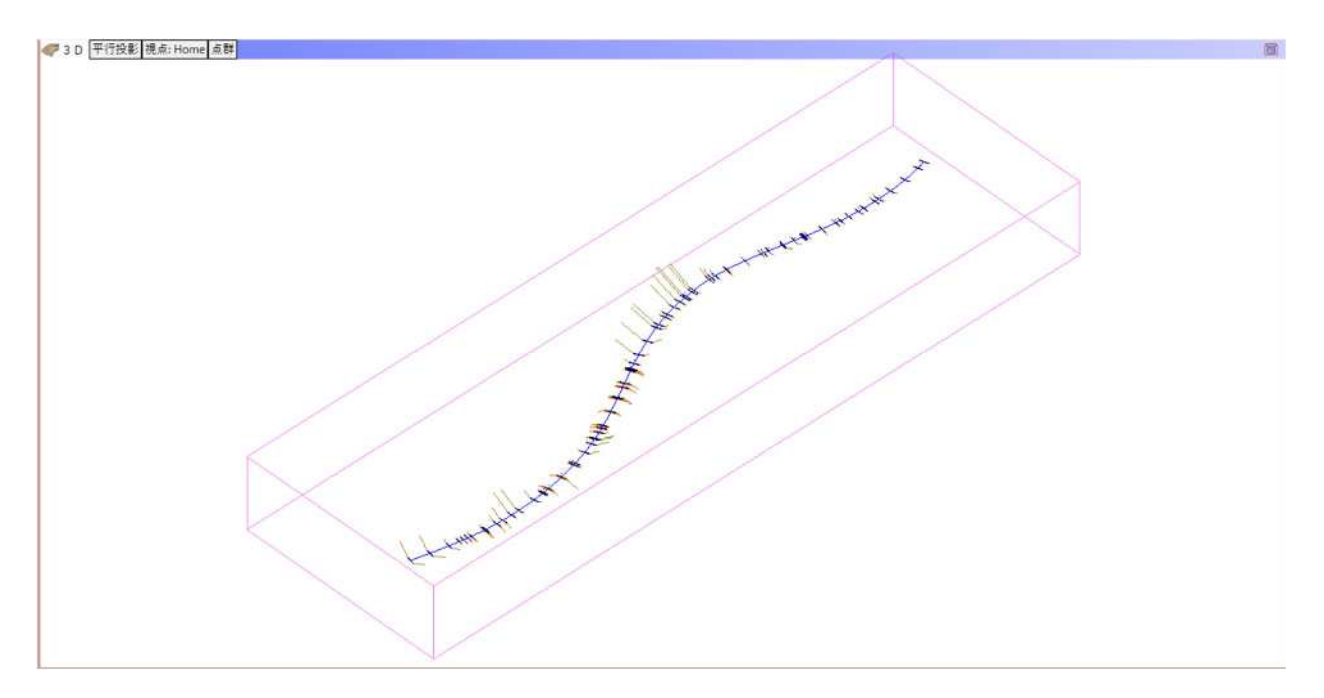

サーフェス
 形状:3D サーフェスモデル
 サーフェスモデルの切り替え表示が可能

・帳票、図面から作成した横断データを繋いで作成した場合

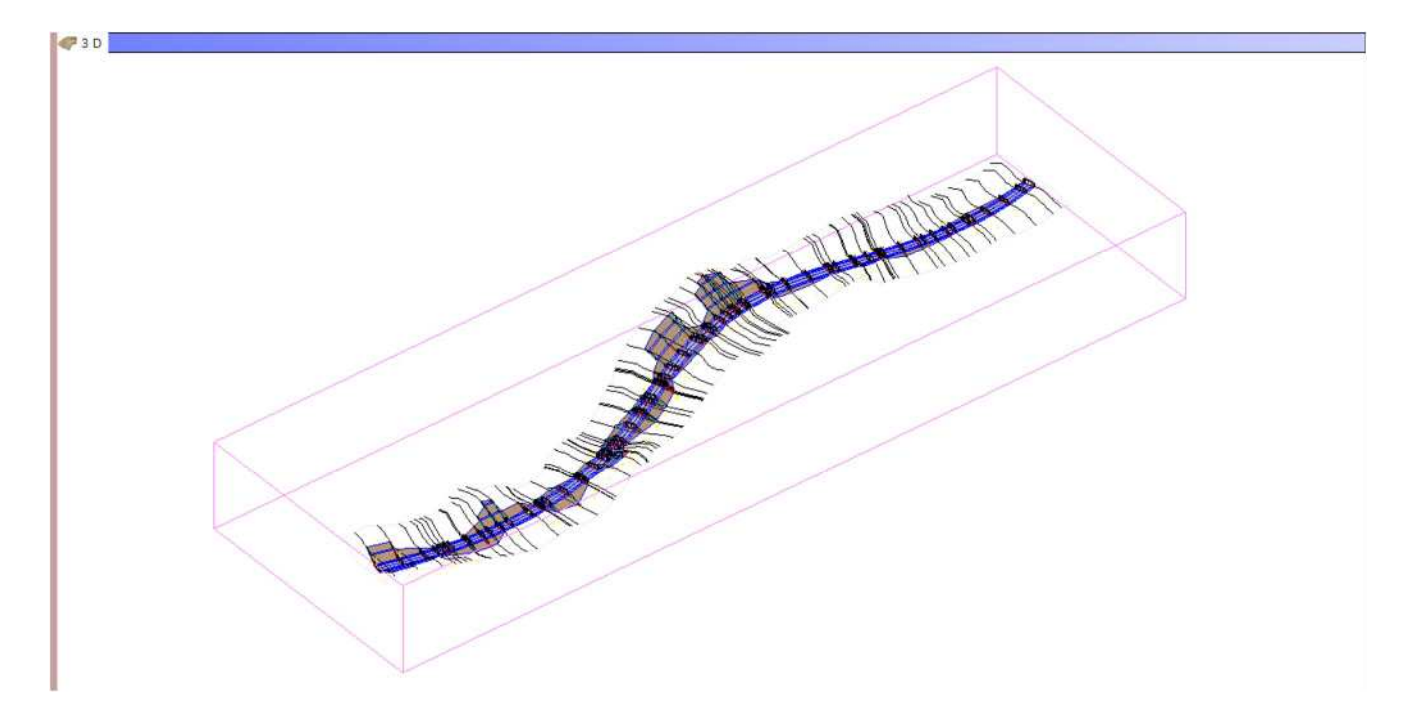

J-LandXML データの Surface を読み込んだ場合
 色の変更が可能

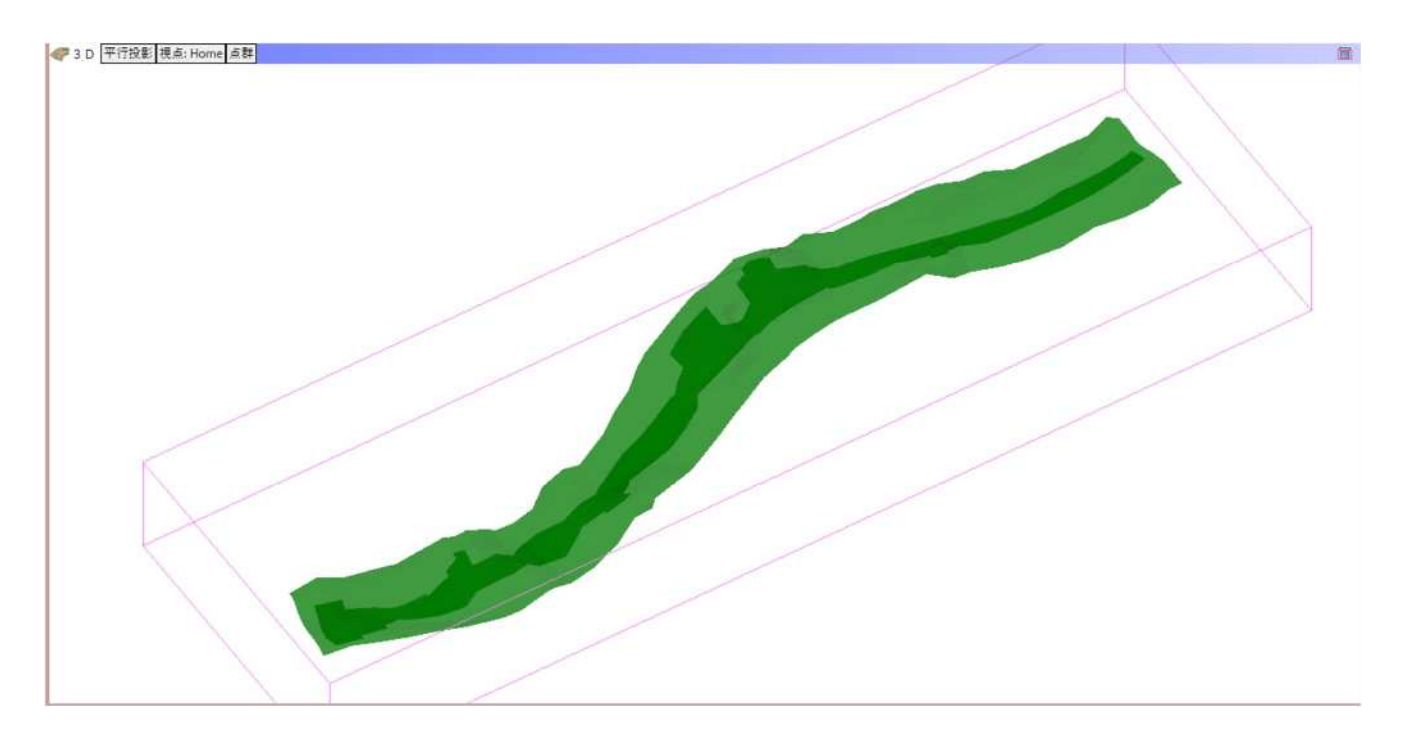

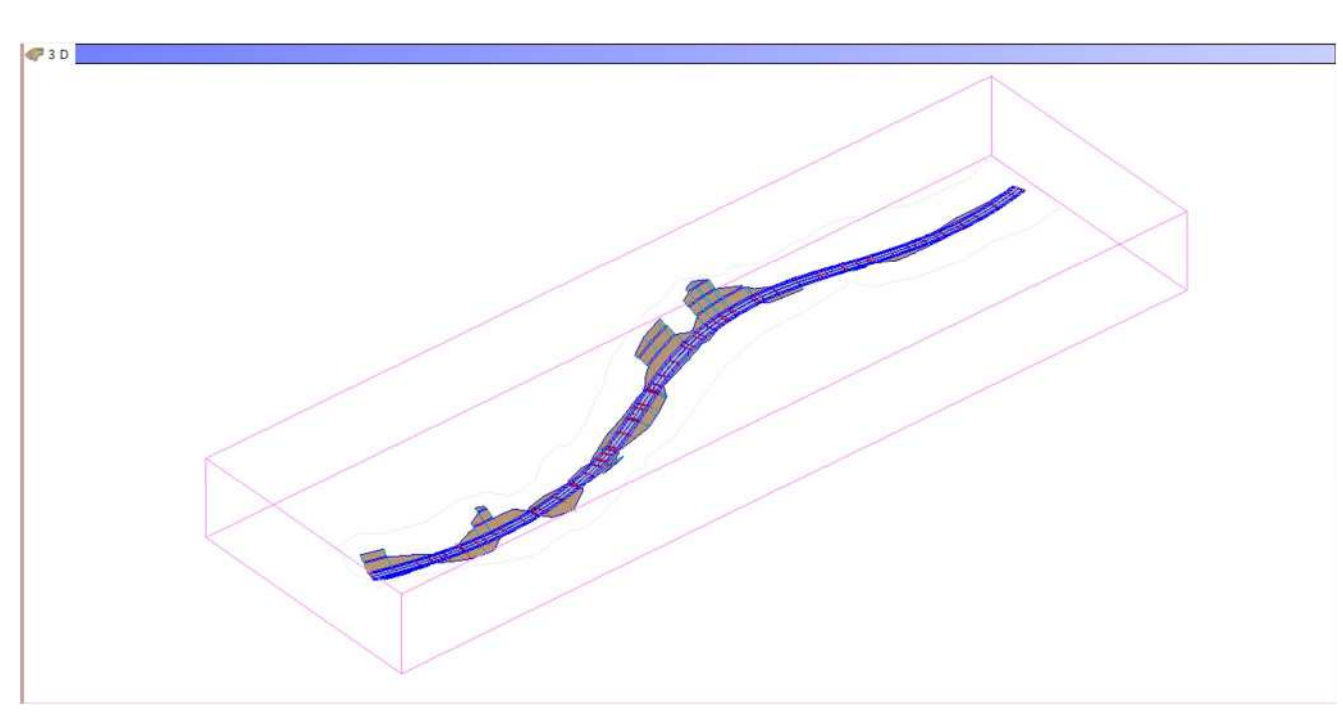

・J-LandXML データの横断データを読み込み、繋いで作成した場合

#### 【2次元表示】

• 平面線形

形状:平面線形、主要点、中間点 注記:主要点・中間点名称 測点名の表示/非表示・表示サイズの変更が可能 CADの点名と上のセルの選択が連動する

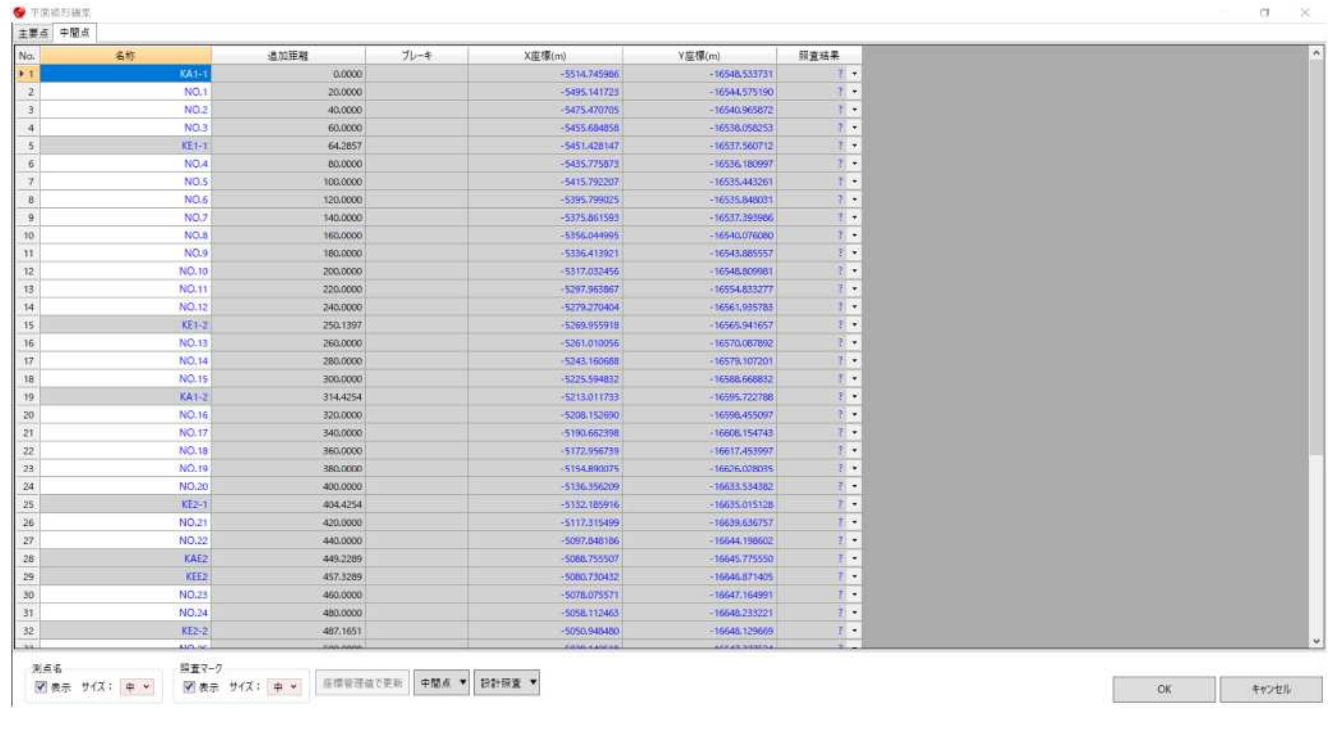

😌 平面統形構集

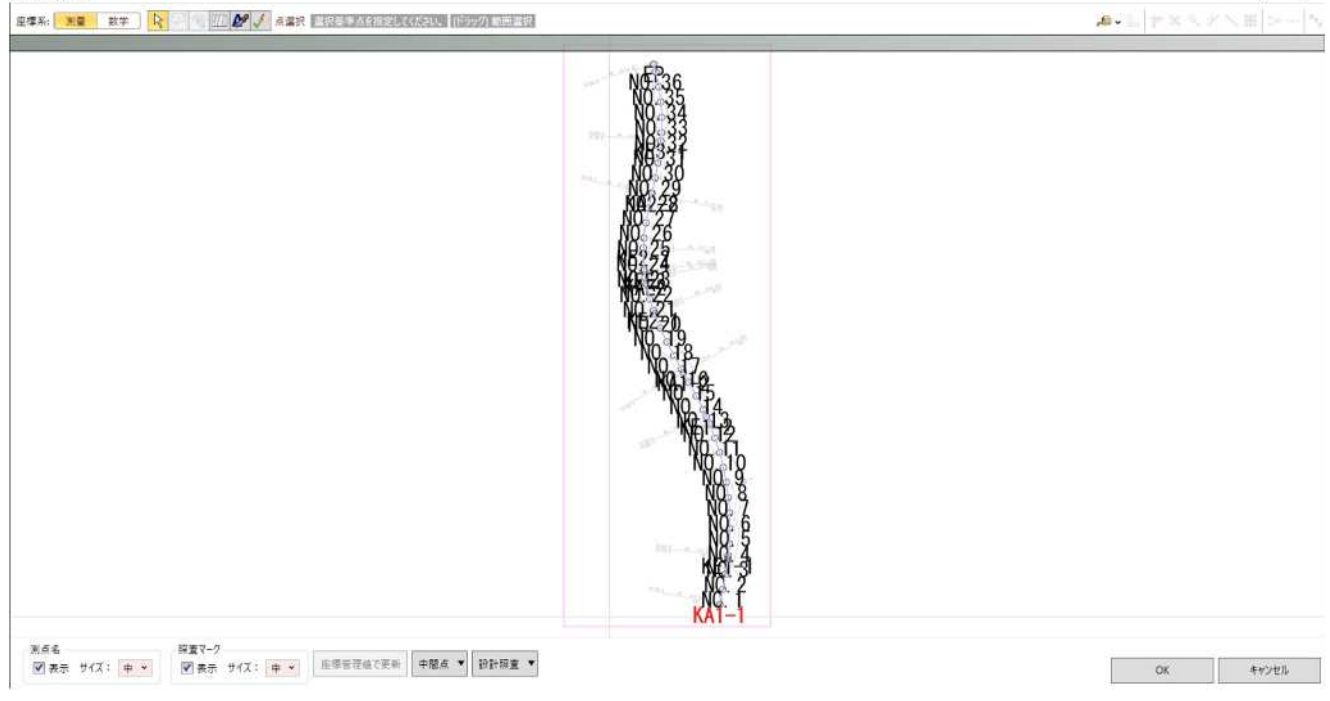

σ

縦断線形・縦断地盤線 形状:縦断線形・縦断現況 注記:変化点・中間点名称 測点名の表示/非表示・表示サイズの変更が可能 CAD の点名と左のセルの選択が連動する

| NO.1         NO.1         NO.1           NO.2         4.0000         86.655         7           NO.3         60.000         80.755         7           NO.4         60.000         79.865         7           NO.5         100.000         79.865         7           NO.4         60.000         79.865         7           NO.5         100.000         79.865         7           NO.6         100.000         79.867         7           NO.6         100.000         79.867         7           NO.6         100.000         79.867         7           NO.6         100.000         77.890         7           NO.1         140.000         77.580         7           NO.1         200.000         75.554         7           NO.15         200.000         74.583         7           NO.14         200.000         74.583         7           NO.15         200.000         74.583         7           NO.14         200.000         74.583         7           NO.15         20.0000         74.583         7           NO.16         20.0000         74.583         7     <                                                                                                    | No.1         No.2         No.2         <           | -    | 6.00  | -16:10(15) FB | 計画本    | 四支法事 ^   |                                         |            |          |                                                   |                            |
|----------------------------------------------------------------------------------------------------|----------------------------------------------------------------------------------------------------|------|-------|---------------|--------|----------|-----------------------------------------|------------|----------|---------------------------------------------------|----------------------------|
| NO.1         20000         02512         2           NO.2         40000         61675         7           NO.3         60000         7555         7           NO.4         60000         78065         7           NO.5         7007         7         7           NO.6         7007         7         7           NO.6         7007         7         7           NO.6         7000         7500         7           NO.6         7000         7500         7           NO.6         7000         7500         7           NO.6         7600         7         7           NO.6         7600         7         7           NO.6         7600         7         7           NO.6         7600         7         7           NO.1         20000         7452         7           NO.1         20000         7452         7           NO.1         20000         7452         7           NO.1         20000         7452         7           NO.1         20000         7453         7           NO.15         200000         7365                                                                                                    | N0.1         20000         86512         2           N0.2         40000         61675         7           N0.3         60000         78385         7           N0.4         60000         78385         7           N0.5         100000         78385         7           N0.4         60000         78385         7           N0.5         100000         78385         7           N0.5         100000         78385         7           N0.5         100000         78385         7           N0.5         100000         78385         7           N0.16         200000         78595         7           N0.16         200000         78595         7           N0.16         200000         74592         7           N0.17         2400000         74592         7           N0.18         200000         74593         7           N0.15         200000         78595         7           N0.15         200000         78595         7           N0.16         200000         78595         7           N0.16         200000         78595         7                                                                                                    |      |       | 0.0000        | 83.550 | 2 -      |                                         |            |          |                                                   |                            |
| NO.2         44.000         61.675         7           NO.3         66.000         80.755         7           K1-1         64.287         0.555         7           NO.4         60.000         78.885         7           NO.5         00.000         78.885         7           NO.6         100.000         78.885         7           NO.6         100.000         78.985         7           NO.6         100.000         78.985         7           NO.6         100.000         78.985         7           NO.6         100.000         78.985         7           NO.6         100.000         78.985         7           NO.16         20.0000         74.585         7           NO.16         20.0000         74.585         7           NO.17         24.0002         74.585         7           NO.18         20.0000         74.585         7           NO.18         20.0000         74.585         7           NO.18         20.0000         74.585         7           NO.18         20.0000         74.585         7           NO.18         20.0000         74.585                                                                                                    | NO.2         44.0000         81.675         1           NO.3         66.0000         87.775         7           NO.4         60.0000         79.886         7           NO.4         60.0000         79.886         7           NO.4         60.0000         79.886         7           NO.5         100.0000         79.886         7           NO.4         60.0000         78.286         7           NO.4         60.0000         78.286         7           NO.4         105.0000         76.296         7           NO.4         105.0000         76.296         7           NO.1         20.0000         75.398         7           NO.11         22.0000         74.592         7           NO.12         24.1782         74.480         7           NO.13         20.0000         75.398         7           NO.14         20.0000         75.398         7           NO.15         20.0000         75.398         7           NO.15         20.0000         75.398         7           NO.15         20.0000         75.398         7           NO.15         20.0000         75                                                                                                    |      | NO.1  | 20.0000       | 82.612 | 1 -      |                                         |            |          |                                                   |                            |
| NO.3         60.000         90.755         7           KE1-1         64.857         90.565         1           NO.4         60.000         79.855         7           NO.5         100.000         79.855         7           NO.6         100.000         79.857         7           NO.6         100.000         77.86         7           NO.6         100.000         77.86         7           NO.6         100.000         77.86         7           NO.6         20.000         75.84         7           NO.16         20.000         75.84         7           NO.16         20.000         75.83         7           NO.12         24.000         74.532         7           NO.13         28.0000         74.952         7           NO.14         20.0000         78.858         7           NO.15         50.0000         78.858         7           NO.16         20.0000         78.858         7           NO.15         50.0000         78.858         7           NO.16         20.0000         78.958         7           NO.15         50.0000         78.958                                                                                                    | NO.3         60.0000         90.755         7           162.1-1         64.2857         80.5855         7           100.4         90.0000         79.585         7           100.5         190.0000         79.585         7           NO.6         190.0000         77.580         7           NO.6         190.0000         77.580         7           NO.6         190.0000         77.580         7           NO.6         190.0000         77.580         7           NO.6         190.0000         75.584         7           NO.10         200.0000         75.584         7           NO.11         2200.000         74.582         7           NO.12         240.0000         74.582         7           NO.13         200.0000         74.585         7           NO.14         290.0000         74.585         7           NO.15         23.0000         74.585         7           NO.16         23.0000         74.585         7           NO.15         23.0000         74.585         7           NO.16         250.0000         74.586         7           NO.15         250.0000 </td <td></td> <td>NO.2</td> <td>40.0000</td> <td>81.675</td> <td>7 -</td> <td>3 Cale 2</td> <td></td> <td></td> <td></td> <td></td>                  |      | NO.2  | 40.0000       | 81.675 | 7 -      | 3 Cale 2                                |            |          |                                                   |                            |
| KE11       642857       80.565       7         NO.4       60.000       79.865       7         NO.5       90.000       79.867       7         NO.6       10.000       77.878       7         NO.6       10.000       77.878       7         NO.6       10.000       77.878       7         NO.7       14.000       77.894       7         NO.8       190.000       75.894       7         NO.10       20.000       75.894       7         NO.11       22.0000       74.962       7         NO.12       24.0000       74.962       7         NO.13       22.0000       74.962       7         NO.14       20.0000       73.895       7         NO.15       50.0000       73.895       7         NO.16       23.0000       73.895       7         NO.15       50.0000       73.895       7         NO.16       23.0000       73.895       7         NO.15       50.0000       73.895       7         NO.16       25.0000       73.895       7         NO.17       34.0000       73.895       7                                                                                                    | 低日       642857       60585       「         NOA       605000       79.885       「         NO3       1005000       79.885       「         NO4       1005000       79.885       「         NO4       1005000       79.885       「         NO4       1005000       78.896       「         NO4       150.000       78.896       「         NO4       150.000       78.896       「         NO1       200000       75.596       「         NO11       200000       74.592       「         X011       200000       74.592       「         X011       200000       74.592       「         X011       200000       74.592       「         X011       200000       74.592       「         X013       200000       74.592       「         N014       200000       74.593       「         N015       200000       73.596       「         N016       200000       73.596       「         N016       200000       73.596       「         N018       300.0000       73.596       「         N018                                                                                                    |      | NO.3  | 60.0000       | 80.755 | 2 -      |                                         |            |          |                                                   |                            |
| NO.4         00.000         78.86         7           92.665         79.353         7           NO.5         100.000         79.067         7           NO.6         120.000         78.28         7           NO.6         120.000         78.28         7           NO.6         120.000         78.28         7           NO.6         120.000         78.28         7           NO.6         120.000         78.28         7           NO.6         120.000         78.28         7           NO.10         200.000         75.38         7           NO.11         200.000         74.59         7           NO.12         240.000         74.53         7           NO.13         200.000         74.38         7           NO.14         200.000         74.38         7           NO.15         20.0000         74.38         7           NO.16         20.0000         74.38         7           NO.17         34.0000         78.78         7           NO.18         20.0000         78.78         7           NO.18         20.0000         78.78         7                                                                                                    | NO.4         00.0000         79.886         7           NO.5         100.0000         79.087         7           NO.4         102.0000         79.087         7           NO.4         102.0000         79.087         7           NO.4         102.0000         78.286         7           NO.4         102.0000         78.286         7           NO.4         102.0000         78.286         7           NO.4         102.0000         78.286         7           NO.5         109.0000         78.286         7           NO.1         200.0000         78.386         7           NO.11         220.0000         74.582         7           NO.12         240.0000         74.582         7           NO.13         200.0000         74.582         7           NO.14         200.0000         74.582         7           NO.15         250.0000         74.582         7           NO.15         20.0000         73.586         7           NO.15         20.0000         75.586         7           NO.16         20.0000         75.586         7           NO.18         39.0000                                                                                                    |      | KE1-1 | 64.2857       | 80.555 | 1 -      |                                         |            |          |                                                   |                            |
| 92,865         79,853         ? •           NO.5         100,000         77,907         ? •           NO.5         102,000         77,907         ? •           NO.7         140,000         77,938         ? •           NO.8         150,000         75,928         ? •           NO.9         150,000         75,928         ? •           NO.10         200,000         75,928         ? •           NO.11         22,0000         75,928         ? •           NO.12         240,000         74,952         ? •           NO.13         226,000         74,952         ? •           NO.13         226,000         74,952         ? •           NO.15         226,000         73,959         ? •           NO.15         326,000         73,959         ? •           NO.15         326,000         73,958         ? •           NO.15         326,000         73,558         ? •           NO.15         360,000         73,558         ? •           NO.15         360,000         73,558         ? •           NO.16         360,000         73,558         ? •           NO.17         360,000 <td>92.6625         79.853         ? •           NO.5         100.0000         79.067         ? •           NO.6         102.0000         78.266         ? •           NO.5         140.000         77.50         ? •           NO.5         150.000         76.064         ? •           NO.6         150.000         76.064         ? •           NO.5         150.000         76.064         ? •           NO.10         200.000         75.354         ? •           NO.11         220.000         74.952         ? •           NO.12         240.000         74.352         ? •           NO.13         200.000         74.352         ? •           NO.14         280.000         73.856         ? •           NO.15         200.000         73.856         ? •           NO.16         260.000         73.856         ? •           NO.15         23.0000         73.556         ? •           NO.16         250.0000         73.556         ? •           NO.15         250.0000         73.556         ? •           NO.16         250.0000         73.556         ? •           NO.17         34.00.0</td> <td></td> <td>NO.4</td> <td>80.0000</td> <td>79.886</td> <td>1 -</td> <td>int.</td> <td></td> <td></td> <td></td> <td></td> | 92.6625         79.853         ? •           NO.5         100.0000         79.067         ? •           NO.6         102.0000         78.266         ? •           NO.5         140.000         77.50         ? •           NO.5         150.000         76.064         ? •           NO.6         150.000         76.064         ? •           NO.5         150.000         76.064         ? •           NO.10         200.000         75.354         ? •           NO.11         220.000         74.952         ? •           NO.12         240.000         74.352         ? •           NO.13         200.000         74.352         ? •           NO.14         280.000         73.856         ? •           NO.15         200.000         73.856         ? •           NO.16         260.000         73.856         ? •           NO.15         23.0000         73.556         ? •           NO.16         250.0000         73.556         ? •           NO.15         250.0000         73.556         ? •           NO.16         250.0000         73.556         ? •           NO.17         34.00.0                                                                                                    |      | NO.4  | 80.0000       | 79.886 | 1 -      | int.                                    |            |          |                                                   |                            |
| NO.5         190,000         79,007         7           NO.6         120,000         78,396         7           NO.0         150,000         78,396         7           NO.8         150,000         76,306         7           NO.1         120,000         76,306         7           NO.1         200,000         76,306         7           NO.11         220,000         74,502         7           240,000         74,502         7           X1.12         240,000         74,502         7           X1.12         240,000         74,503         7           X1.12         240,000         74,503         7           X1.12         240,000         74,503         7           X1.12         240,000         74,503         7           X1.13         260,000         74,503         7           X0.15         300,000         73,805         7           X0.15         300,000         73,805         7           X0.17         346,000         73,735         7           X0.18         360,0000         73,505         7           X0.17         360,0000         73,505 <t< td=""><td>NO.5         100.0000         79.007         7           NO.6         100.0000         78.308         1           NO.7         149.0000         77.500         2           NO.8         150.0000         76.894         7           NO.8         150.0000         76.894         7           NO.10         200.0000         75.555         7           NO.11         200.0000         74.592         7           241.1782         74.492         7           NO.15         200.0000         74.592         7           NO.15         260.0000         74.592         7           NO.15         260.0000         74.592         7           NO.15         260.0000         74.593         7           NO.15         200.0000         73.595         7           NO.16         250.0000         73.595         7           NO.16         250.0000         73.595         7           NO.16         250.0000         73.595         7           NO.16         250.0000         73.595         7           NO.16         250.0000         73.595         7           NO.17         340.0000         73</td><td></td><td></td><td>92,8625</td><td>79.353</td><td>7 +</td><td>A</td><td></td><td></td><td></td><td></td></t<>                               | NO.5         100.0000         79.007         7           NO.6         100.0000         78.308         1           NO.7         149.0000         77.500         2           NO.8         150.0000         76.894         7           NO.8         150.0000         76.894         7           NO.10         200.0000         75.555         7           NO.11         200.0000         74.592         7           241.1782         74.492         7           NO.15         200.0000         74.592         7           NO.15         260.0000         74.592         7           NO.15         260.0000         74.592         7           NO.15         260.0000         74.593         7           NO.15         200.0000         73.595         7           NO.16         250.0000         73.595         7           NO.16         250.0000         73.595         7           NO.16         250.0000         73.595         7           NO.16         250.0000         73.595         7           NO.16         250.0000         73.595         7           NO.17         340.0000         73                                                                                                    |      |       | 92,8625       | 79.353 | 7 +      | A                                       |            |          |                                                   |                            |
| N0.6         120.000         78.28         1           N0.7         140.000         77.80         ?           N0.4         150.000         76.58         ?           N0.6         120.000         76.28         ?           N0.6         200.000         75.58         ?           N0.10         200.000         74.58         ?           N0.11         200.000         74.58         ?           N0.12         240.000         74.51         ?           241.172         74.32         ?         ?           N0.18         200.000         74.38         ?           N0.18         200.000         74.385         ?           N0.18         200.000         74.385         ?           N0.18         200.000         74.385         ?           N0.18         200.000         74.385         ?           N0.18         200.000         78.386         ?           N0.18         200.000         75.566         ?           N0.18         360.000         75.566         ?           N0.19         360.000         75.566         ?           N0.19         360.000         75.566                                                                                                    | NO.6         100,000         78,28         1           NO.0         140,000         77,380         2           NO.1         140,000         77,686         2           NO.4         155,000         76,084         7           NO.1         200,000         75,334         7           NO.11         220,000         74,592         7           NO.12         240,000         74,592         7           241,176.2         74,480         7           NO.13         200,000         74,592         7           NO.14         200,000         74,592         7           NO.15         200,000         74,592         7           NO.16         200,000         74,593         7           NO.15         200,000         74,593         7           NO.15         200,000         76,596         7           NO.15         200,000         75,596         7           NO.16         200,000         75,596         7           NO.17         340,000         75,596         7           NO.18         390,000         75,596         7           NO.19         390,000         75,596         <                                                                                                    |      | NO.5  | 100.0000      | 79.067 | 7 -      |                                         |            |          |                                                   |                            |
| NO.7         140.000         77.500         2           NO.4         160.000         76.694         7           NO.9         180.000         76.694         7           NO.16         200.000         75.534         7           NO.17         240.000         74.592         7           241.1762         74.480         7         7           241.1762         74.480         7         7           NO.18         280.000         75.596         7           NO.12         240.000         74.592         7           NO.13         280.000         75.596         7           NO.14         280.000         73.596         7           NO.15         200.000         73.596         7           NO.16         230.000         73.596         7           NO.17         34.0000         73.596         7           NO.18         360.0000         73.596         7           NO.19         360.0000         73.596         7           NO.19         360.0000         73.597         7           NO.20         400.0000         73.593         7 <td>NO.7         198,000         77,500         2           NO.8         156,000         76,804         7           NO.9         156,000         76,008         7           NO.10         200,000         75,534         7           NO.11         220,000         74,592         7           NO.12         241,1762         74,480         7           241,1762         74,480         7           NO.13         260,000         75,396         7           NO.15         200,000         75,396         7           NO.15         200,000         73,896         7           NO.15         200,000         73,896         7           NO.15         200,000         73,896         7           NO.15         200,000         73,896         7           NO.16         360,000         73,696         7           NO.17         340,000         73,596         7           NO.18         360,000         73,596         7           NO.26         400,000         73,597         7           NO.26         400,000         73,593         7           NO.26         400,000         73,593</td> <td></td> <td>NO.6</td> <td>120.0000</td> <td>78.298</td> <td>1 -</td> <td></td> <td>* + H - M</td> <td></td> <td></td> <td></td>                                                                    | NO.7         198,000         77,500         2           NO.8         156,000         76,804         7           NO.9         156,000         76,008         7           NO.10         200,000         75,534         7           NO.11         220,000         74,592         7           NO.12         241,1762         74,480         7           241,1762         74,480         7           NO.13         260,000         75,396         7           NO.15         200,000         75,396         7           NO.15         200,000         73,896         7           NO.15         200,000         73,896         7           NO.15         200,000         73,896         7           NO.15         200,000         73,896         7           NO.16         360,000         73,696         7           NO.17         340,000         73,596         7           NO.18         360,000         73,596         7           NO.26         400,000         73,597         7           NO.26         400,000         73,593         7           NO.26         400,000         73,593                                                                                                    |      | NO.6  | 120.0000      | 78.298 | 1 -      |                                         | * + H - M  |          |                                                   |                            |
| ND.8         190.000         76.9%         7           NO.9         190.000         76.253         7           NO.10         200.000         75.554         7           NO.11         220.000         74.515         7           240.000         74.512         7           241.1762         74.490         7           K51-2         226.3397         74.332         7           NO.14         220.000         73.890         7           NO.15         200.000         73.890         7           NO.16         52.0000         73.890         7           NO.15         200.000         73.890         7           NO.16         52.0000         73.890         7           NO.17         340.000         73.590         7           NO.16         52.0000         73.696         7           NO.17         340.000         73.595         7           NO.18         390.000         73.595         7           NO.19         390.000         73.595         7           NO.19         390.000         73.595         7           NO.20         400.000         73.595         7                                                                                                    | NO.8         199.000         76.84         7           NO.8         186.000         76.894         7           NO.10         200.000         75.554         7           NO.11         220.000         74.992         7           240.000         74.992         7           241.172         74.892         7           241.172         74.892         7           NO.13         220.000         74.992         7           NO.14         220.000         74.992         7           NO.15         200.000         74.992         7           NO.16         200.000         74.992         7           NO.15         200.000         74.992         7           NO.16         200.000         73.990         7           NO.17         340.0000         73.598         7           NO.16         250.000         75.596         7           NO.16         350.0000         75.596         7           NO.18         360.0000         75.597         7           NO.20         400.0000         73.503         7           NO.20         400.0000         73.503         7 <t< td=""><td></td><td>NO.7</td><td>140.0000</td><td>77.580</td><td>7 -</td><td></td><td>444</td><td>Into III</td><td>I The AN</td><td></td></t<>                              |      | NO.7  | 140.0000      | 77.580 | 7 -      |                                         | 444        | Into III | I The AN                                          |                            |
| NO.9         100.000         76.008         イ・           NO.16         200.000         75.344         7           NO.12         240.000         74.553         7           241.1762         74.460         7           NO.15         200.000         74.553         7           NO.16         220.000         74.553         7           NO.13         220.000         74.553         7           NO.14         280.000         74.555         7           NO.15         30.000         73.565         7           NO.16         220.000         73.585         7           NO.17         340.000         73.595         7           NO.18         360.000         73.595         7           NO.19         390.000         73.595         7           NO.18         360.000         73.595         7           NO.19         390.000         73.595         7           NO.19         390.000         73.595         7           NO.19         390.0000         73.595         7           NO.19         390.0000         73.593         7           NO.20         420.0000         73.593                                                                                                    | NO.0         199.000         76.208         7           NO.10         200.000         75.334         7           NO.11         220.000         74.592         7           NO.12         240.000         74.592         7           241.1782         74.480         7           NO.13         200.000         74.592         7           NO.14         200.000         74.592         7           NO.15         240.1787         74.382         7           NO.16         200.000         74.592         7           NO.15         200.000         74.592         7           NO.16         200.000         74.592         7           NO.15         200.000         74.593         7           NO.16         20.0000         73.596         7           NO.17         340.000         75.596         7           NO.18         390.000         75.596         7           NO.18         390.000         75.596         7           NO.18         390.000         75.596         7           NO.26         400.000         75.596         7           NO.26         400.0000         75.596                                                                                                    |      | NO.8  | 150.0000      | 75.894 | 1 -      | - 90                                    | 1. 420 000 | STY.     | and All All A                                     |                            |
| N0.00       200,000       75354       1         N0.01       220,000       74,562       1         N0.12       240,000       74,563       7         241,1762       74,460       7       1         241,1762       74,460       7       1         10.13       260,000       74,533       7         N0.14       280,000       74,535       7         N0.15       260,000       73,586       7         N0.16       280,000       73,586       7         N0.17       344,000       73,586       7         N0.16       280,000       73,586       7         N0.17       344,000       73,772       7         N0.18       360,000       73,578       7         N0.19       360,000       73,578       7         N0.20       400,000       73,538       7                                                                                                    | N0.10         200.000         75.55         7           N0.11         220.000         74.592         7           N0.12         240.000         74.513         7           241.1782         74.480         7           101.13         220.000         74.513         7           N0.14         280.000         74.382         7           N0.15         200.000         73.895         7           N0.14         280.000         73.895         7           N0.15         200.000         73.895         7           N0.16         250.000         73.895         7           N0.17         346.000         73.595         7           N0.16         360.000         73.595         7           N0.17         346.000         73.595         7           N0.18         360.000         73.595         7           N0.19         360.000         73.595         7           N0.20         400.0000         73.593         7           N0.20         400.0000         73.593         7           N0.20         400.0000         73.593         7                                                                                                    |      | NO.9  | 150.0000      | 76.208 | 7 -      | 4-                                      | 99900      |          |                                                   | TO TRUNKILDO               |
| N0.11     220.000     74.962     「       N0.12     240.000     74.913     7       C     74.9176     74.933     7       K51-2     250.1997     74.933     7       N0.13     250.0000     74.990     7       N0.14     200.000     73.990     7       N0.15     300.000     73.990     7       N0.16     52.0000     73.990     7       N0.16     52.0000     73.990     7       N0.16     52.0000     73.990     7       N0.16     52.0000     73.990     7       N0.16     52.0000     73.990     7       N0.16     52.0000     73.990     7       N0.16     52.0000     73.990     7       N0.17     340.0000     73.975     7       N0.18     360.000     73.975     7       N0.19     380.0000     73.593     7       N0.20     440.0000     73.993     7                                                                                                    | N0.11         220.000         74.90         7           N0.12         240.000         74.513         7           241.1762         74.430         7           K1-2         250.397         74.332         7           N0.14         280.000         74.585         7           N0.14         280.000         73.895         7           N0.15         300.000         73.895         7           N0.16         22.0000         73.895         7           N0.17         340.000         73.595         7           N0.18         350.000         73.595         7           N0.19         350.000         73.595         7           N0.18         350.000         73.595         7           N0.19         350.000         73.595         7           N0.19         350.000         73.595         7           N0.19         350.000         73.593         7           N0.20         400.0000         73.593         7           N0.20         400.0000         73.593         7           N0.20         400.0000         73.593         7           N0.20         400.0000         73.593                                                                                                    |      | NO.10 | 200.0000      | 75.534 | τ        | E.C.                                    | -          | Com      | N SU SU SU SU                                     | due a co                   |
| NO.12     240,000     74,513     7       241,1762     74,490     7       K11-2     241,1762     74,490       NO.13     260,000     74,195       NO.14     280,000     73,890       NO.15     300,000     73,890       NO.16     230,000     73,890       NO.17     346,000     73,732       NO.18     360,000     73,735       NO.19     390,000     73,595       NO.19     390,000     73,595       NO.19     390,000     73,595       NO.19     390,000     73,595       NO.19     390,000     73,595       NO.19     340,000     73,595       NO.19     340,000     73,595       NO.19     340,000     73,595       NO.20     73,505     1                                                                                                    | N0.12         240.000         74.513         7           241.1762         74.480         7           163.1-2         256.1997         74.332         1           N0.18         260.0000         74.385         7           N0.15         200.0000         74.385         7           N0.15         200.0000         73.880         7           N0.16         22.0000         73.880         7           N0.16         22.0000         73.880         7           N0.17         340.0000         73.586         7           N0.18         320.0000         73.586         7           N0.18         320.0000         73.586         7           N0.18         350.0000         73.586         7           N0.18         350.0000         73.586         7           N0.18         350.0000         73.586         7           N0.18         350.0000         73.586         7           N0.18         350.0000         73.586         7           N0.20         400.0000         73.598         7           N0.20         400.0000         75.598         7           N0.20         400.0000 <t< td=""><td></td><td>NO.11</td><td>220.0000</td><td>74.962</td><td>7 -</td><td></td><td>THITT</td><td>1-182</td><td>CALLER CLARING</td><td>2000</td></t<> |      | NO.11 | 220.0000      | 74.962 | 7 -      |                                         | THITT      | 1-182    | CALLER CLARING                                    | 2000                       |
| 241,1782         74-890         7           NG.15         250,0000         74,356         7           NO.15         250,0000         74,356         7           NO.15         250,0000         74,356         7           NO.15         250,0000         74,356         7           NO.15         250,0000         73,586         7           NO.16         250,0000         73,586         7           NO.16         250,0000         73,586         7           NO.16         250,0000         73,586         7           NO.16         360,0000         73,586         7           NO.16         360,0000         73,586         7           NO.18         360,0000         73,586         7           NO.19         350,0000         73,597         7           NO.20         420,0000         73,503         7                                                                                                    | 24(1782)         74.490         2           1612)         250.1997         74.332         1           N0.15         250.000         74.186         1           N0.14         280.000         73.895         7           N0.15         300.000         73.895         7           N0.16         250.000         73.895         7           N0.16         250.000         73.895         7           N0.16         360.000         73.895         7           N0.17         340.000         73.595         7           N0.19         390.0000         73.595         7           N0.20         490.000         73.595         7           N0.20         490.000         73.595         7           N0.20         490.000         73.595         7           N0.20         490.000         73.595         7                                                                                                    |      | NO.12 | 240.0000      | 74.513 | 2 +      | - x - 1 - 1 - 1 - 1 - 1 - 1 - 1 - 1 - 1 | R10 1111   | 11 411   |                                                   |                            |
| KE1-2     226.000     74.352     ア・       NO.13     250.000     74.365     ア・       NO.14     250.000     73.965     ア・       NO.15     320.000     73.965     ア・       NO.16     250.000     73.965     ア・       NO.16     250.000     73.965     ア・       NO.16     250.000     73.965     ア・       NO.17     340.000     73.752     ア・       NO.18     360.000     73.656     ア・       NO.19     330.000     73.505     ア・       NO.19     340.000     73.505     ア・       NO.19     340.000     73.505     ア・       NO.20     400.000     73.505     ア・                                                                                                    | K51-2       250.397       74.332       ア・         NO.13       220.0000       74.106       ア・         NO.14       220.0000       74.006       ア・         NO.15       200.0000       73.005       ア・         NO.15       200.000       73.005       ア・         NO.15       200.000       73.005       ア・         NO.16       200.000       73.006       ア・         NO.17       340.000       73.722       ア・         NO.18       360.000       73.505       ア・         NO.19       360.000       73.505       ア・         NO.20       400.0000       73.503       ア・         MO.20       400.0000       73.503       ア・         MR/ED       20.44000       73.503       ア・                                                                                                    |      |       | 241,1762      | 74,490 | 7 -      |                                         | ******     |          |                                                   |                            |
| NO.13         250.000         74.186         ドー           NO.14         220.000         75.990         7           NO.15         300.000         75.990         7           NO.15         300.000         75.990         7           NO.15         300.000         75.990         7           NO.15         300.000         75.990         7           NO.16         520.0000         75.996         7           NO.17         340.0000         75.756         7           NO.19         390.0000         75.566         7           NO.19         390.0000         75.303         7           NO.20         400.0000         75.303         7                                                                                                    | NO.13         250.0000         74.186         T           NO.14         280.0000         75.890         7           NO.15         300.0000         75.890         7           KA1-2         314.4254         73.830         7           NO.16         280.0000         73.596         7           NO.17         340.0000         73.596         7           NO.18         360.0000         73.596         7           NO.18         360.0000         73.596         7           NO.18         360.0000         73.596         7           NO.18         360.0000         73.596         7           NO.18         360.0000         73.596         7           NO.20         400.0000         73.593         7           NO.20         400.0000         73.593         7           MD.20         400.0000         75.593         7           MD.20         400.0000         75.593         7           MD.20         400.0000         75.593         7           MD.20         400.0000         75.593         7                                                                                                    |      | KE1-2 | 250.3397      | 74,332 | 1        |                                         | ******     | 1111     | <del>, , , , , , , , , , , , , , , , , , , </del> | <del>, i iii er i ii</del> |
| NO.14         280.000         73.990         7           NO.15         300.000         73.865         7           KA1-2         314.454         73.800         7           NO.16         520.000         73.806         7           NO.16         520.000         73.806         7           NO.16         520.000         73.806         7           NO.17         340.0000         73.732         7           NO.18         386.0000         73.556         7           NO.19         380.0000         73.508         7           NO.19         380.0000         73.508         7           NO.20         400.0000         73.508         7                                                                                                    | NO.14         280.0000         73.980         7           NO.15         300.0000         73.885         7           KA1-2         314.4254         73.806         7           NO.16         200.0000         73.886         7           NO.16         200.0000         73.886         7           NO.16         200.0000         73.896         7           NO.17         340.0000         73.732         7           NO.18         360.0000         73.596         7           NO.20         490.0000         73.598         7           NO.20         490.0000         73.598         7           ND.20         490.0000         73.598         7           ND.20         490.0000         73.598         7           ND.20         490.0000         73.598         7           ND.20         490.0000         73.598         7                                                                                                    |      | ND.13 | 260.0000      | 74.185 | ¥ •      |                                         | 1111111    | 11711    |                                                   | 11111111                   |
| NC15         300,000         73,805         7           KA1-2         314,455         73,806         7           NC16         520,000         73,806         7           NC17         340,000         73,806         7           NC18         360,0000         73,505         7           NC19         390,0000         73,505         7           NC19         390,0000         73,503         7           NC19         400,0000         73,503         7                                                                                                    | NO.15         200.000         73.805         7           K4.1-2         314.4254         73.830         ?           NO.16         350.000         73.806         ?           N0.17         346.000         73.732         ?           N0.18         360.0000         73.556         ?           N0.19         380.0000         73.503         ?           N0.20         400.0000         73.503         ?           加力:         単規学回は監督:         計句配は監督:         出版的回は監督:                                                                                                    |      | NO.14 | 280.0000      | 73.980 | 7 -      |                                         | 1111111    | 1 1 211  |                                                   | 1111111111                 |
| KA1-2     314454     73.850     パ       NO.16     520.0000     73.956     パ・       NO.17     340.0000     73.732     パ・       NO.19     350.0000     73.579     パ・       NO.20     400.0000     73.503     パ・                                                                                                    | KA1-2         314,4254         75,850         パー           NO.16         250,000         73,956         パー           NO.17         340,0000         73,752         パー           NO.18         360,0000         73,556         パー           NO.18         360,0000         73,556         パー           NO.19         390,0000         73,572         パー           NO.20         400,0000         73,503         パー           単作型         ・・・・・・・・・・・・・・・・・・・・・・・・・・・・・・・・・・・・                                                                                                    |      | ND.15 | 300.0000      | 73.885 | 7 -      |                                         | .327,      |          |                                                   | 13304.0                    |
| NC.16         232,0000         73,806         7           NC.17         340,0000         73,732         ?*           NC.18         560,0000         77,856         ?*           NC.19         380,0000         75,579         ?*           NC.20         440,0000         73,508         ?*                                                                                                    | NO.16         220.000         73.006         7           NO.17         340.000         73.52         *           NO.18         360.000         73.656         ?           NO.19         380.000         73.579         ?           NO.20         400.000         73.508         ?           進路空)         刻点和除         総新国マー級新国会会会動作成         現名取得                                                                                                    |      | KA1-2 | 314,4254      | 73.830 | <u> </u> |                                         | 4          | 1        |                                                   | + 1                        |
| NO.17         340.0000         77.732         T         T <tht< th=""> <tht< th=""> <tht< th=""></tht<></tht<></tht<>                                                                                                    | NO.17         346,0000         73,732         7           NO.18         360,0000         73,556         7           NO.20         490,0000         73,508         7           ND.20         490,0000         73,508         7           創造用定)         利点用損除         総新国は監督・片句配と共有です                                                                                                    |      | NO.16 | 0000.055      | 73.808 | 1.       |                                         |            | * * ***  |                                                   |                            |
| NO.18 360.0000 77.555 (**<br>NO.19 390.0000 77.579 ?・*<br>NO.20 400.0000 77.503 ? * * #他が回ば紅幅・片勾配と共有です                                                                                                    | NO.18 360.000 73.556 (**)<br>NO.19 390.000 73.579 (**)<br>NO.20 400.000 73.573 (**)<br>総合地図は転編・片勾配と共有です<br>総合地図は転編・片勾配と共有です                                                                                                    |      | NO.17 | 540.0000      | 73.732 | <u></u>  | 1 1                                     |            |          | U_3_1_4_00 (0.0_1_1_1)                            |                            |
| NC.19 380.0000 775.579 7 *<br>NO.20 4XX.0000 73.508 7 * 。<br>●続新図は武福・片句配と共有です                                                                                                    | NO.19 380.0000 73.579 (*<br>NO.20 400.0000 73.503 ? *<br>道論定) 刻方和除 縦形回水台曲於作成 現況取得 設計描面 *                                                                                                    |      | NO.18 | 360.0000      | 73.656 | ( •      |                                         |            |          |                                                   |                            |
| N0.20 400.0000 73.508 1                                                                                                    | NO.20 49X.0000 73.503 ビーン<br>単純的回信試験・片句記と共有です<br>総計回覧 刻点和時時  総計回覧 4 総計回覧 4 総計回覧 4 総計回覧 4                                                                                                    |      | NO.19 | 390,0000      | 73.579 | 1 -      | and the second second                   |            |          |                                                   |                            |
|                                                                                                    | 線形面 · 刻点相称 · · · · · · · · · · · · · · · · · · ·                                                                                                    |      | NO.20 | 400.0000      | 73,508 | 1        | 一般街面は装備・片句配と共有                          | टन         |          |                                                   |                            |
|                                                                                                    |                                                                                                    | (off |       |               |        |          | New Mar Ave                             | NUT O      | en mæ    | and a                                             |                            |
|                                                                                                    | (5) 紙印刷を主て表示する 別点名   採業マーク                                                                                                    | 100  | -     |               |        |          | 型  税助回を全て表示する                           | 周点石        |          | 課室(                                               |                            |

#### 🚱 線断線形線車

•

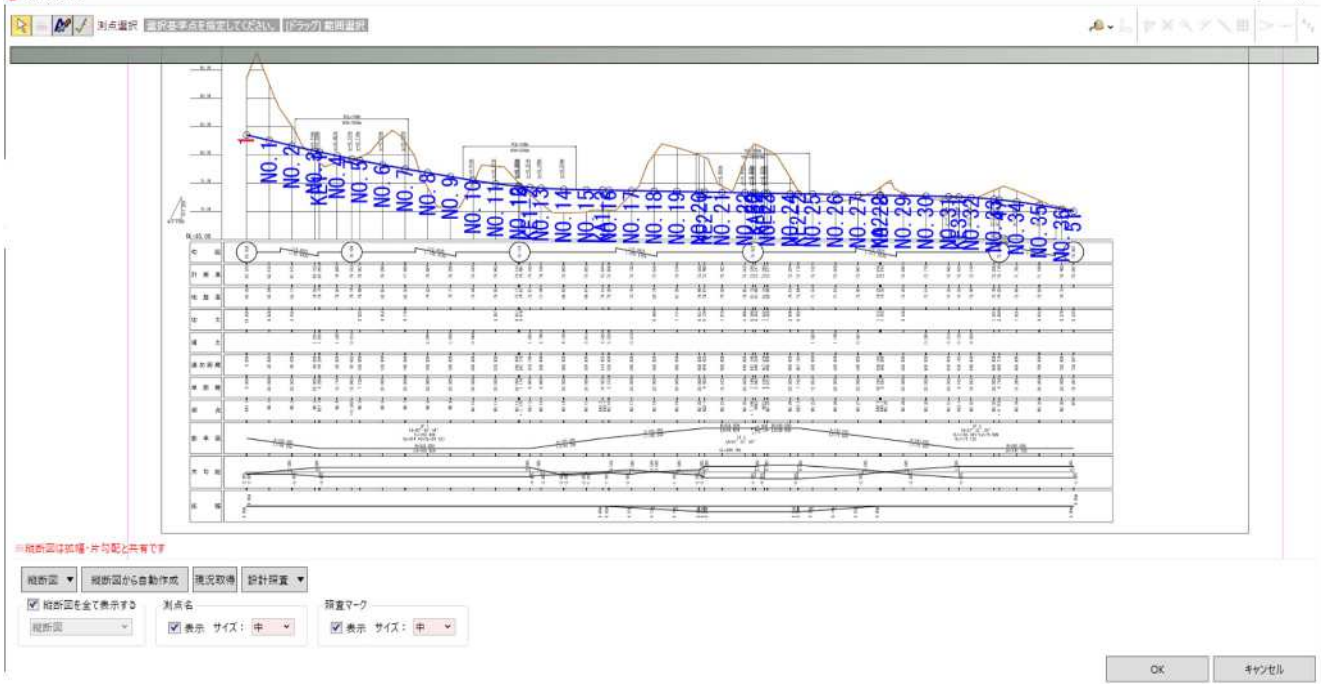

0

#### • 横断形状セット

形状:道路面、路床面、路体面、LandXML内にある横断地盤線(地形サーフェスから取得することも可)

下図(図面): SXF などから CAD データを読み込む(表示色の変更が可能)

# [NO.12]

| Exe         Exe         Exe <th>– a ×</th> <th></th> <th></th> <th></th> <th></th> <th></th> <th></th> <th></th> <th></th> <th></th> <th></th> <th></th> <th></th> <th></th> <th>計画 - 總先</th> <th>土工模断</th> <th>9</th>                                                                                                    | – a ×        |              |                  |                  |         |                                         |         |                                       |         |             |                     |                  |       |         | 計画 - 總先 | 土工模断      | 9   |
|----------------------------------------------------------------------------------------------------|--------------|--------------|------------------|------------------|---------|-----------------------------------------|---------|---------------------------------------|---------|-------------|---------------------|------------------|-------|---------|---------|-----------|-----|
| 順時時点         自然回転         接着時方         日本         1         1         1         1         1         1         1         1         1         1         1         1         1         1         1         1         1         1         1         1         1         1         1         1         1         1         1         1         1         1         1         1         1         1         1         1         1         1         1         1         1         1         1         1         1         1         1         1         1         1         1         1         1         1         1         1         1         1         1         1         1         1         1         1         1         1         1         1         1         1         1         1         1         1         1         1         1         1         1         1         1         1         1         1         1         1         1         1         1         1         1         1         1         1         1         1         1         1         1 <th1< th="">         1         1         <!--</th--><th></th><th></th><th></th><th></th><th></th><th></th><th></th><th></th><th></th><th></th><th>自動照査 🔻</th><th>廣成要素 ▼</th><th>• 1</th><th>横断案</th><th>右訴黨</th><th>生的一面</th><th>100</th></th1<>                                                                                                    |              |              |                  |                  |         |                                         |         |                                       |         |             | 自動照査 🔻              | 廣成要素 ▼           | • 1   | 横断案     | 右訴黨     | 生的一面      | 100 |
| NO.11+2298-100       22.2881       0       0       0         NO.12+2158-100       22.2881       0       0       0         NO.12+2158-100       0       0       0       0       0       0       0       0       0       0       0       0       0       0       0       0       0       0       0       0       0       0       0       0       0       0       0       0       0       0       0       0       0       0       0       0       0       0       0       0       0       0       0       0       0       0       0       0       0       0       0       0       0       0       0       0       0       0       0       0       0       0       0       0       0       0       0       0       0       0       0       0       0       0       0       0       0       0       0       0       0       0       0       0       0       0       0       0       0       0       0       0       0       0       0       0       0       0       0       0       0       0       0 <th></th> <th></th> <th></th> <th></th> <th></th> <th></th> <th></th> <th>計画高佳定</th> <th>13 m</th> <th>重商 74.51</th> <th>AREF B+ B</th> <th>現況 下回</th> <th>計画</th> <th>目10月2日和</th> <th>14</th> <th>種新物</th> <th></th>                                                                                                    |              |              |                  |                  |         |                                         |         | 計画高佳定                                 | 13 m    | 重商 74.51    | AREF B+ B           | 現況 下回            | 計画    | 目10月2日和 | 14      | 種新物       |     |
| NO.11-1291048       23.281       0       0       0       0       0       0       0       0       0       0       0       0       0       0       0       0       0       0       0       0       0       0       0       0       0       0       0       0       0       0       0       0       0       0       0       0       0       0       0       0       0       0       0       0       0       0       0       0       0       0       0       0       0       0       0       0       0       0       0       0       0       0       0       0       0       0       0       0       0       0       0       0       0       0       0       0       0       0       0       0       0       0       0       0       0       0       0       0       0       0       0       0       0       0       0       0       0       0       0       0       0       0       0       0       0       0       0       0       0       0       0       0       0       0       0       0                                                                                                    |              |              |                  |                  | CAD7253 | ÷∓#8 0000 m                             | 0.000 / | 1000000000000000000000000000000000000 | 13      | ·····       | 10105347            | 0 0              | 0     | 232.981 | 81      | 2.11+12.9 | N   |
| NO.12       2.400.00       □       □       T#ABLIT Table 11 (Table 11) (Table 10) (Table 10) (Tab |              |              |                  |                  | CADCINE | Not where or one of the                 |         |                                       | 10.000  | 2014) 74531 | (ADTSC)             | 0 0              | 0     | 232.981 | STDoubl | 2.11+12.9 | N   |
| NO.12+11.179       241.176       ○       ○       ○       ○       ○       ○       ○       ○       ○       ○       ○       ○       ○       ○       ○       ○       ○       ○       ○       ○       ○       ○       ○       ○       ○       ○       ○       ○       ○       ○       ○       ○       ○       ○       ○       ○       ○       ○       ○       ○       ○       ○       ○       ○       ○       ○       ○       ○       ○       ○       ○       ○       ○       ○       ○       ○       ○       ○       ○       ○       ○       ○       ○       ○       ○       ○       ○       ○       ○       ○       ○       ○       ○       ○       ○       ○       ○       ○       ○       ○       ○       ○       ○       ○       ○       ○       ○       ○       ○       ○       ○       ○       ○       ○       ○       ○       ○       ○       ○       ○       ○       ○       ○       ○       ○       ○       ○       ○       ○       ○       ○       ○       ○       ○       ○       ○                                                                                                    |              |              |                  |                  |         | \$*\$88.2 ▼                             | 名称麦更    | 計產過却 計画相序                             | *       | 當択 道路面      | 計画の道                | 0 0              | 0     | 240.000 |         | 3,12      | N   |
| N0.12* IN.139       250.10       0       0       0       0       0       0       0       0       0       0       0       0       0       0       0       0       0       0       0       0       0       0       0       0       0       0       0       0       0       0       0       0       0       0       0       0       0       0       0       0       0       0       0       0       0       0       0       0       0       0       0       0       0       0       0       0       0       0       0       0       0       0       0       0       0       0       0       0       0       0       0       0       0       0       0       0       0       0       0       0       0       0       0       0       0       0       0       0       0       0       0       0       0       0       0       0       0       0       0       0       0       0       0       0       0       0       0       0       0       0       0       0       0       0       0       0                                                                                                           | 標高(m)        | センターからの離れ(m) | 蚕低覆(m)           | 水平距離(m)          | n(%)    | 比                                       |         | 入力モード                                 | 6 mar 1 | 模式要素        | No.                 | 0 0              | 0     | 241.176 | 6       | 3,12+1.17 | N   |
| 00.12*16.257       00.0       0       0       0       0       0       0       0       0       0       0       0       0       0       0       0       0       0       0       0       0       0       0       0       0       0       0       0       0       0       0       0       0       0       0       0       0       0       0       0       0       0       0       0       0       0       0       0       0       0       0       0       0       0       0       0       0       0       0       0       0       0       0       0       0       0       0       0       0       0       0       0       0       0       0       0       0       0       0       0       0       0       0       0       0       0       0       0       0       0       0       0       0       0       0       0       0       0       0       0       0       0       0       0       0       0       0       0       0       0       0       0       0       0       0       0       0                                                                                                           | 74.393       | 3,000        | -0,120           | 3.000            | -4.000  | -25.000                                 |         | 距離+高低差                                |         | 車道          |                     | 0 0              | 0     | 250.140 | 40      | 212+10.1  | NI  |
| N0.12+ 162700001       256270       ○       ○       ○       ○       ○       ○       ○       ○       ○       ○       ○       ○       ○       ○       ○       ○       ○       ○       ○       ○       ○       ○       ○       ○       ○       ○       ○       ○       ○       ○       ○       ○       ○       ○       ○       ○       ○       ○       ○       ○       ○       ○       ○       ○       ○       ○       ○       ○       ○       ○       ○       ○       ○       ○       ○       ○       ○       ○       ○       ○       ○       ○       ○       ○       ○       ○       ○       ○       ○       ○       ○       ○       ○       ○       ○       ○       ○       ○       ○       ○       ○       ○       ○       ○       ○       ○       ○       ○       ○       ○       ○       ○       ○       ○       ○       ○       ○       ○       ○       ○       ○       ○       ○       ○       ○       ○       ○       ○       ○       ○       ○       ○       ○       ○       ○       ○ <td>74.342</td> <td>4.250</td> <td>-0.050</td> <td>1.250</td> <td>-4.000</td> <td>-25.000</td> <td></td> <td>距離+高低墨</td> <td>- 7</td> <td>銘周</td> <td>2</td> <td>0.0</td> <td>0</td> <td>256.257</td> <td>57</td> <td>2.12+16.2</td> <td>N</td>                                                                                                    | 74.342       | 4.250        | -0.050           | 1.250            | -4.000  | -25.000                                 |         | 距離+高低墨                                | - 7     | 銘周          | 2                   | 0.0              | 0     | 256.257 | 57      | 2.12+16.2 | N   |
| N0.14       260.00       0       0       0       0       0       0       0       0       0       0       0       0       0       0       0       0       0       0       0       0       0       0       0       0       0       0       0       0       0       0       0       0       0       0       0       0       0       0       0       0       0       0       0       0       0       0       0       0       0       0       0       0       0       0       0       0       0       0       0       0       0       0       0       0       0       0       0       0       0       0       0       0       0       0       0       0       0       0       0       0       0       0       0       0       0       0       0       0       0       0       0       0       0       0       0       0       0       0       0       0       0       0       0       0       0       0       0       0       0       0       0       0       0       0       0       0                                                                                                           | 74,293       | 5.500        | -0.050           | 1.250            | ~4.000  | -25.000                                 | *       | 距離+高低差                                | • 7     | その他         | 3                   | 0 0              | 9     | 256.257 | 57Doubl | 3.12+16.3 | N   |
|                                                                                                    | 72.712       | 8.347        | -1.581           | 2,847            | -55.556 | -1.800                                  |         | 距離+高低量                                | . 1     | 法面 (證土)     |                     | 0 0              | 0     | 260,000 |         | 2,13      | N   |
|                                                                                                    |              |              |                  |                  |         |                                         |         |                                       | 30      |             | * 5                 | 0 0              | 0     | 280.000 |         | 2.14      | N   |
|                                                                                                    |              |              |                  |                  |         |                                         |         |                                       | _       |             | Ψ.                  | 0.0              | 0     | 298.711 | 11      | 3.14+18.7 | N   |
|                                                                                                    |              |              |                  | S. Drxxx         |         |                                         |         |                                       | 8       | 태 아이 해 문 것은 | LECTOR IN           | <b>秋夕</b> 小を指示す。 | ETER. | 1 11/1  | 10      | 22        | D   |
|                                                                                                    |              |              |                  |                  |         |                                         |         |                                       | -       |             | Construction of the |                  |       |         |         | 1 - 1     | -   |
|                                                                                                    |              |              |                  |                  |         |                                         |         |                                       |         |             |                     |                  | _     | _       |         | _         | f   |
|                                                                                                    |              |              |                  |                  |         |                                         |         |                                       |         |             |                     |                  |       |         |         |           |     |
|                                                                                                    |              | - no         | 11.3             |                  |         |                                         |         |                                       |         |             |                     |                  |       |         |         |           |     |
|                                                                                                    |              |              | A presented      |                  |         |                                         |         |                                       |         |             |                     |                  |       |         |         |           |     |
|                                                                                                    |              |              | 1                | 1                |         |                                         |         |                                       |         |             |                     |                  |       |         |         |           |     |
|                                                                                                    |              | 1            |                  | 1                |         |                                         |         |                                       |         |             |                     |                  |       |         |         |           |     |
|                                                                                                    |              |              |                  | 11               |         | 100412                                  |         |                                       |         |             |                     |                  |       |         |         |           |     |
|                                                                                                    | 1            |              |                  | ADI              | 2       | Phi/20-2111                             |         |                                       |         |             |                     |                  |       |         |         |           |     |
|                                                                                                    | ~            |              |                  | / Javan          | 1       |                                         |         |                                       |         |             |                     |                  |       |         |         |           |     |
|                                                                                                    |              |              |                  | /                |         | - Turk - 198                            |         |                                       |         |             |                     |                  |       |         |         |           |     |
| Longe                                                                                                    |              |              |                  |                  | 1 / 1   | 1024 102 102 102                        |         |                                       |         |             |                     |                  |       |         |         |           |     |
| Bolt 49                                                                                                    |              |              |                  |                  | XXX     |                                         |         |                                       |         |             |                     |                  |       |         |         |           |     |
| 1.073.0%                                                                                                    |              |              |                  |                  |         |                                         |         |                                       |         |             |                     |                  |       |         |         |           |     |
| E-STA.99                                                                                                    |              |              |                  |                  |         | 1 1 1 1 1 1 1 1 1 1 1 1 1 1 1 1 1 1 1 1 |         |                                       |         |             |                     |                  |       |         |         |           |     |
| 16.05,09                                                                                                    |              |              |                  |                  |         | /                                       | C y     | 1.5                                   |         |             |                     |                  |       |         |         |           |     |
| B-93.4%                                                                                                    |              |              |                  |                  |         |                                         | 1       |                                       |         | +           |                     |                  |       |         |         |           |     |
| Bellaffe.                                                                                                    |              |              |                  |                  |         |                                         |         |                                       |         |             |                     |                  |       |         |         |           |     |
|                                                                                                    |              |              |                  |                  |         |                                         |         |                                       |         |             |                     |                  |       |         |         |           |     |
|                                                                                                    |              |              |                  |                  |         |                                         |         |                                       | 11.5    |             |                     |                  |       |         |         |           |     |
|                                                                                                    |              |              |                  |                  |         |                                         |         |                                       |         |             |                     |                  |       |         |         |           |     |
|                                                                                                    |              |              |                  |                  |         |                                         |         |                                       |         |             |                     |                  |       |         |         |           |     |
|                                                                                                    |              |              |                  |                  |         |                                         |         |                                       |         |             |                     |                  |       |         |         |           |     |
| 日本 化合金 化合金 化合金 化合金 化合金 化合金 化合金 化合金 化合金 化合金                                                                                                    | they're't li | 04           |                  |                  | =:c.+   |                                         |         |                                       |         |             |                     |                  |       |         |         |           |     |
| 7/7/// (WINTLA [ (WINTE # COLU - 4/5)]                                                                                                    | 47760        |              | ever decore sind | Lever Landau and | 11134   |                                         |         |                                       |         |             |                     |                  |       |         |         |           |     |

## [NO.21]

| ) 土工模   | 新計画・総用    | 51      | -   |         |      |        |           |          |            |         |             |         |              |          |            |          |         |          | o ×   |
|---------|-----------|---------|-----|---------|------|--------|-----------|----------|------------|---------|-------------|---------|--------------|----------|------------|----------|---------|----------|-------|
| 左断面     | 右断面       | 機断面     | * 福 | icc要责 ▼ | 9 R  | 服変 ▼   |           |          |            |         |             |         |              |          |            |          |         |          |       |
| 構力      | 博名        | 直加距離 1  | 画 現 | 现下回     | -    | HEBE   | (画面) 7    | 3.427 m  | 計画高設定      |         |             |         |              |          |            |          |         |          |       |
| NO.20+4 | 425Double | 404.425 | 0 0 | 0 0     |      | 推动的    |           | 13.427 m | 解析との高価者    | E 0.000 | n 水平就打      | 0.250 m | CADZINT      |          |            |          |         |          |       |
| NO.20+1 | 5.771     | 415.771 | 0 0 | 0 0     |      |        |           |          |            |         | -           | 00.00   | and the      |          |            |          |         |          |       |
| NO:21   |           | 420.000 | 0   | 2 0     |      | (十里)() | 選択 連路面    |          | IT ALCOUNT | 時利用 当有关 | 見 (第中町国) ▼  |         |              |          |            |          |         |          |       |
| NO,21+1 | 1.544     | 431.544 | 0 0 | 2 0     |      | No.    | 構成        | 世元 -     | 入力モ        | -K      | 民           |         | 0(%)         | 水平距      | 辑(m)       | 高低垂(m)   | センターナ   | 36の離れ(m) | 標高(0) |
| NO.21+1 | 544Doubl  | 431.544 | -   | 2 2     | 1    | P 1    | 王道        |          | 拒賴+高信臺     |         |             | 20,000  | 5.00         | 2        | 3.250      |          | a.163   | 3.250    | 73.5  |
| NO.22   |           | 440.000 |     |         |      | 2      | 路間        |          | 距離+高信差     |         |             | 20.000  | 5.00         |          | 1.250      |          | 3.063   | 4.500    | 73.6  |
| ND 22+1 | 990       | 440 320 | ~ ? |         |      | - 3    | その他       |          | 非種+面信意     |         |             | 29,000  | 5.00         | 2        | 1.250      |          | 3.063   | 5.750    | 73.7  |
| NO 22+1 | 1.129     | 457 329 | ě č | i õ     |      | - 4    | 法的(羽主     | 1. 1.    | 迎稿+面印意     | 100     |             | 1,200   | 63,33        | 1        | 1.592      |          | 1.327   | 7.342    | 75.0  |
| NO.23   |           | 460.000 | 0 0 | 0 0     |      | • ,    | 1         |          |            | . 134   |             | 10      |              |          |            |          |         |          | _     |
| 1.0     | 10.00     |         | -   |         | 100  | 1      |           |          |            |         |             |         |              |          |            |          |         |          |       |
| 2~1     | - 2 ~     | √ 温沢 ]  |     | 小を招     | 進むてく | tau.   | (ドラック) 創言 | 2019     |            |         |             |         |              | <u>.</u> | The second |          |         |          |       |
|         |           |         |     |         |      |        |           |          |            |         |             |         |              |          |            |          |         |          |       |
|         |           |         | -   | -       |      |        |           |          |            |         |             |         |              |          |            |          |         |          |       |
|         |           |         |     |         |      |        |           |          |            |         |             |         |              |          |            |          |         |          |       |
|         |           |         |     |         |      |        |           |          |            |         |             |         |              |          |            |          |         |          |       |
|         |           |         |     |         |      | -      |           |          |            |         |             |         |              |          |            |          |         |          |       |
|         | 1         |         |     |         |      |        |           |          |            |         |             |         |              |          |            |          |         |          |       |
|         |           |         |     |         |      |        | -         |          |            |         |             |         |              |          |            |          |         |          |       |
|         |           |         |     |         |      |        |           | 1        |            |         |             |         |              |          |            |          |         |          |       |
|         |           |         |     |         |      |        |           | 1        |            |         | 10121       |         |              |          |            |          |         |          |       |
|         |           |         |     |         |      |        |           | 1        |            |         |             |         |              |          |            |          |         |          |       |
|         |           |         |     |         |      |        |           | 1        |            |         |             |         |              |          |            |          |         |          |       |
|         |           |         |     |         |      |        |           |          | 1          | 2 A T   | -8-:        | -24-    |              |          |            |          |         |          |       |
|         |           |         |     |         |      |        |           |          | +          | 1       | -           |         |              |          |            |          |         |          |       |
|         |           |         |     |         |      |        |           |          |            |         | 100 100 200 |         |              |          |            |          |         |          |       |
|         |           |         |     |         |      |        |           |          |            |         |             |         | and a second |          |            |          |         |          |       |
|         |           |         |     |         |      |        |           |          |            |         |             |         |              | -        |            |          |         |          |       |
|         |           |         |     |         |      |        |           | 101      | .90.       |         |             |         |              | -        |            |          | 14 Cal. |          |       |
|         |           |         |     |         |      |        |           |          |            |         |             |         |              |          |            |          | -       |          |       |
|         |           |         |     |         |      |        |           |          |            |         |             |         |              |          |            |          |         |          |       |
|         |           |         |     |         |      |        |           |          |            |         |             |         |              |          |            |          |         |          |       |
|         |           |         |     |         |      |        |           |          |            |         |             |         |              |          |            |          |         |          |       |
|         |           |         |     |         |      |        |           |          |            |         |             |         |              |          |            |          |         |          |       |
|         |           |         |     |         |      |        |           |          |            |         |             |         | 31           | の方下回読み   | 下回播集 美     | () またまた。 | 記載      | OK       | キャンセル |

#### 座標点 ٠ 形状:中間点・(基準点・水準点) 注記: 点名称

| 🔮 座標 | 實理      |                 |          |        |       |             |                                                                                                    | - 🗆 X          |
|------|---------|-----------------|----------|--------|-------|-------------|----------------------------------------------------------------------------------------------------|----------------|
| 座標   | 値の小数桁数は | 、オブション:表記法設定    | で設定してくださ | 561.   |       |             |                                                                                                    | D. D.<br>読込 音込 |
| XC   | 0 0 4   | ka a ∰ #        |          | . 🤊 (  |       |             | 🗖 🖸 💡 🖾 🛱 🥕                                                                                                    |                |
| 番点   | 点名      | X座標 YI          | 座標 Z     | Z座橋    | 備考 種別 | 登録方法        | 選択 座標を指定してください。                                                                                                    |                |
| 1    | KA1-1   | -5514.746 -165  | 48.534   | 83.550 | 主要点   | LandXML 202 |                                                                                                    |                |
| 2    | NO.1    | -5495.142 -165  | 44.575   | 82.612 | 中間点   | LandXML 202 | 850.36                                                                                                    |                |
| 3    | NO.2    | -5475.471 -165  | 40.966   | 81.675 | 中間点   | LandXML 202 | NH 35                                                                                                    |                |
| 4    | NO.3    | -5455.685 -165  | 38.058   | 80.755 | 中職点   | LandXML 202 | ND: 33                                                                                                    |                |
| 5    | KE1-1   | -5451.428 -165  | 37.561   | 80.565 | 主要点   | LandXML 202 | 819331                                                                                                    |                |
| 6    | NO.4    | -5435.776 -165  | 36.181   | 79.886 | 中間点   | LandXML 202 | NO: 30                                                                                                    |                |
| 7    | NO.5    | -5415.792 -165  | 35.443   | 79.067 | 中間点   | LandXML 202 | 1222                                                                                                    |                |
| 8    | NO.6    | -5395.799 -165  | 35.848   | 78.298 | 中間点   | LandXML 202 | ND: 26                                                                                                    |                |
| 9    | NO.7    | -5375.862 -165  | 37.394   | 77.580 | 中間点   | LandXML 202 | 8 KE2 32                                                                                                    |                |
| 10   | NO.8    | -5356.045 -165  | 40.076   | 76.894 | 中間点   | LandXML 202 | en RE23                                                                                                    |                |
| 11   | NO.9    | -5336.414 -165  | 43.886   | 76.208 | 中間点   | LandXML 202 |                                                                                                    |                |
| 12   | NO.10   | -5317.032 -165  | 48.810   | 75.534 | 中間点   | LandXML 202 | NHC 29                                                                                                    |                |
| 13   | NO.11   | -5297.964 -165  | 54.833   | 74.962 | 中間点   | LandXML 202 | No. 127.                                                                                                    |                |
| 14   | NO.12   | -5279.270 -165  | 61.936   | 74.513 | 中間点   | LandXML 202 | SNATTA-                                                                                                    |                |
| 15   | KE1-2   | -5269.956 -165  | 65.942   | 74.332 | 主要点   | LandXML 202 | NG TA                                                                                                    |                |
| 16   | NO.13   | -5261.010 -165  | 70.088   | 74.186 | 中間点   | LandXML 202 | ENRITZ.                                                                                                    |                |
| 17   | NO.14   | -5243.161 -165  | 79.107   | 73.980 | 中間点   | LandXML 202 | Since the second second s |                |
| 18   | NO.15   | -5225.595 -165  | 88.669   | 73.885 | 中間点   | LandXML 202 | SML 8                                                                                                    |                |
| 19   | KA1-2   | -5213.012 -165  | 95.723   | 73.830 | 主要点   | LandXML 202 | NR Z                                                                                                    |                |
| 20   | NO.16   | -5208.153 -165  | 98.455   | 73.808 | 中間点   | LandXML 202 | ND: 5                                                                                                    |                |
| 21   | NO.17   | -5190.662 -166  | 08.155   | 73.732 | 中間点   | LandXML 202 | <b>NE131</b>                                                                                                    |                |
| 22   | NO.18   | -5172.957 -166  | 17.454   | 73.656 | 中間点   | LandXML 202 | NO. 2                                                                                                    |                |
| 23   | NO.19   | -5154.890 -166. | 26.028   | 73.579 | 中間点   | LandXML 202 | KA1-1                                                                                                    |                |
| 24   | NO.20   | -5136.356 -166  | 33.534   | 73.503 | 中間点   | LandXML 202 |                                                                                                    |                |
| 0    |         |                 |          |        |       | >           |                                                                                                    |                |

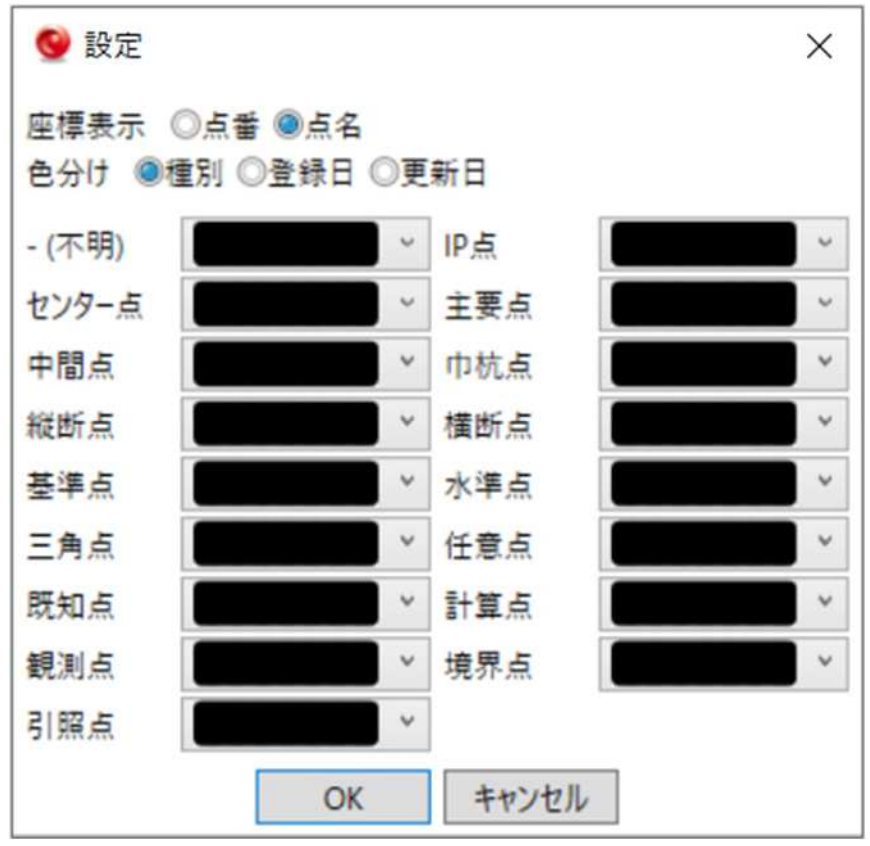

## 表示色の変更が可能(種別ごと)

#### 幅杭読み込み

| ❷ 座標 | 管理                                                                                                    |           |            |             |     |               |                                                                                                    |      | з ×                                         |
|------|----------------------------------------------------------------------------------------------------|-----------|------------|-------------|-----|---------------|----------------------------------------------------------------------------------------------------|------|---------------------------------------------|
| 座樟   | 植の小数桁数は、                                                                                                    | オブション:表記  | 法設定で設定して   | ください。       |     |               |                                                                                                    | 日本語込 | 1<br>1<br>111111111111111111111111111111111 |
| XC   | 6 🗗 🖉                                                                                                    | - La 📾    |            | EL. 19 .    |     |               |                                                                                                    |      |                                             |
| 御点   | 点名                                                                                                    | X座標       | Y座標        | Z座標 備考      | 種別  | 登録方法 ^        | 選択 座標を指定してください。                                                                                                    |      |                                             |
| 46   | NO.36                                                                                                    | -4820.767 | -16632.095 | 70.480      | 中間点 | LandXML 202   |                                                                                                    |      |                                             |
| 47   | EP                                                                                                    | -4810.804 | -16634.697 | 70.097      | 主要点 | LandXML 202   | で調整報                                                                                                    |      |                                             |
| 48   | 幅杭-L1                                                                                                    | -5510.870 | -16567.441 | 0.000セット:1… | 巾杭点 | LandXML 202   | (June 175                                                                                                    |      |                                             |
| 49   | 幅杭-L2                                                                                                    | -5491.530 | -16563.025 | 0.000セット:1… | 巾杭点 | LandXML 202   | 100000072                                                                                                    |      |                                             |
| 50   | 幅杭-L3                                                                                                    | -5473.945 | -16550.038 | 0.000セット:1  | 巾杭点 | LandXML 202   |                                                                                                    |      |                                             |
| 51   | 幅杭-L4                                                                                                    | -5463.465 | -16545.963 | 0.000セット:1… | 巾杭点 | LandXML 202   | Cititatentess                                                                                                    |      |                                             |
| 52   | 幅杭-L5                                                                                                    | -5459.253 | -16544.668 | 0.000セット:1  | 巾杭点 | LandXML 202   |                                                                                                    |      |                                             |
| 53   | 幅杭-L6                                                                                                    | -5454.868 | -16544.708 | 0.000セット:1… | 巾杭点 | LandXML 202   | Capital Sec                                                                                                    |      |                                             |
| 54   | 幅杭-L7                                                                                                    | -5450.657 | -16544.518 | 0.000セット:1… | 巾杭点 | LandXML 202   |                                                                                                    |      |                                             |
| 55   | 幅杭-L8                                                                                                    | -5436.544 | -16542.146 | 0.000セット:1… | 巾杭点 | LandXML 202   | 8世纪2011年                                                                                                    |      |                                             |
| 56   | 幅杭-L9                                                                                                    | -5435.357 | -16542.567 | 0.000セット:1  | 巾杭点 | LandXML 202   |                                                                                                    |      |                                             |
| 57   | 幅杭-L10                                                                                                    | -5422.619 | -16546.371 | 0.000セット:1… | 巾杭点 | LandXML 202   | Call Hage-co                                                                                                    |      |                                             |
| 58   | 幅杭-L11                                                                                                    | -5415.654 | -16552.043 | 0.000セット:1… | 巾杭点 | LandXML 202   | 048-14-16-                                                                                                    |      |                                             |
| 59   | 幅杭-L12                                                                                                    | -5405.421 | -16560.617 | 0.000セット:1  | 巾杭点 | LandXML 202   |                                                                                                    |      |                                             |
| 60   | 幅杭-L13                                                                                                    | -5396.955 | -16559.520 | 0.000セット:1… | 巾杭点 | LandXML 202   |                                                                                                    |      |                                             |
| 61   | 幅杭-L14                                                                                                    | -5377.141 | -16549.426 | 0.000セット:1  | 巾杭点 | LandXML 202   |                                                                                                    |      |                                             |
| 62   | 幅杭-L15                                                                                                    | -5365.014 | -16544.878 | 0.000セット:1  | 巾杭点 | LandXML 202   | California Control California                                                                                                    |      |                                             |
| 63   | 幅杭-L16                                                                                                    | -5363.952 | -16547.151 | 0.000セット:1… | 巾杭点 | LandXML 202   | <b>Contract</b>                                                                                                    |      |                                             |
| 64   | 幅杭-L17                                                                                                    | -5358.010 | -16552.015 | 0.000セット:1  | 巾杭点 | LandXML 202   | Outputter #14<br>0.9494900:313                                                                                                    |      |                                             |
| 65   | 幅杭-L18                                                                                                    | -5339.625 | -16558.230 | 0.000セット:1  | 巾杭点 | LandXML 202   |                                                                                                    |      |                                             |
| 66   | 幅杭-L19                                                                                                    | -5318.703 | -16554.677 | 0.000セット:1… | 巾杭点 | LandXML 202   | E Contraction of the Contraction of the Contraction |      |                                             |
| 67   | 幅杭-L20                                                                                                    | -5318.274 | -16554.591 | 0.000セット:1… | 巾杭点 | LandXML 202   | Office 40                                                                                                    |      |                                             |
| 68   | 幅杭-L21                                                                                                    | -5316.547 | -16556.444 | 0.000セット:1… | 巾杭点 | LandXML 202   | ○●●●●●●●●●●●●●●●●●●●●●●●●●●●●●●●●●●●●●                                                                                                    |      |                                             |
| 69   | 幅杭-L22                                                                                                    | -5300.623 | -16562,484 | 0.000セット:1… | 巾杭点 | LandXML 202 v |                                                                                                    |      |                                             |
| ¢    | With the second second s |           |            |             |     | >             |                                                                                                    |      |                                             |

## 【管理情報表示】

| 結婚報   |                  |      | 座標参照系               |       |        |        |      |
|-------|------------------|------|---------------------|-------|--------|--------|------|
| 工事名   | LandXML検定データ(13) |      | 座標系名称               | CRS1  |        |        |      |
| 路線名   | 路線1              |      | 測地原子                | 日本測地  | 也系2011 |        | ¥    |
| 道路規格  | 第4種第1級           | *    | 鉛直原子                | 基準面   | 東京湾中等潮 | 位(T.P) | v    |
| 設計速度  | 60km/h           | ~    |                     | TPとの標 | 高差     | 0.0    | 000m |
| 設計交通量 |                  | 7000 | 水平座標系               |       | 2系     |        |      |
| 事業段階  | 詳細               | *    | サ-フェス出力 -<br>▼ 土工横断 | 計画から作 | 乍成     |        |      |